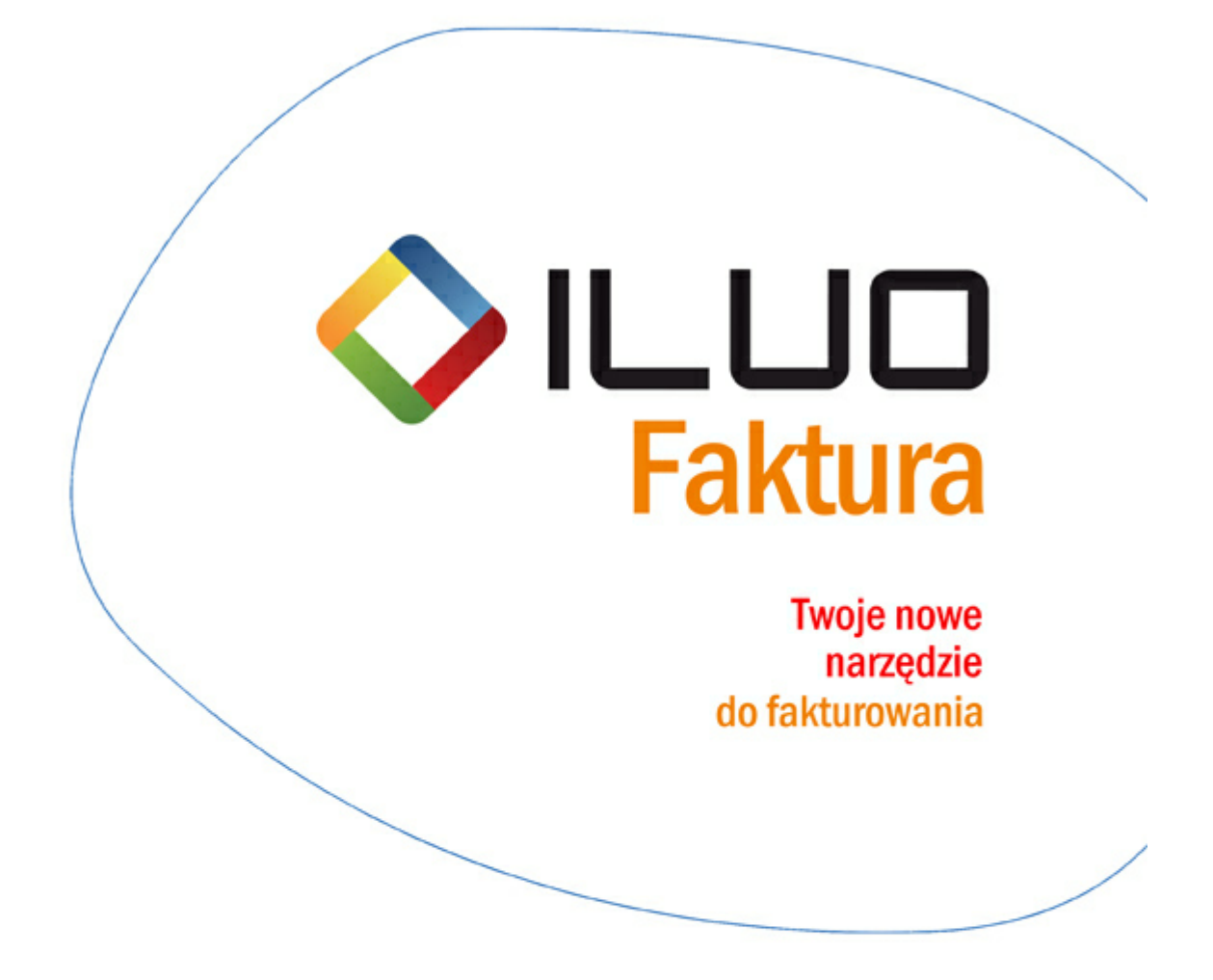

# Podręcznik użytkownika

# Spis treści

| Rozdział | I    | Wstęp                                             | 5      |
|----------|------|---------------------------------------------------|--------|
| 1.       | Info | ormacje ogólne                                    | 5      |
|          |      | Dlaczego oprogramowanie ILUO                      | 5      |
|          |      | Now y standard produkcji oprogramowania           | 5      |
|          |      | Now y standard dla użytkow nika                   | 6      |
| 2.       | ILU  | JO Faktura                                        | 7      |
|          |      | Główne funkcje realizowane przez oprogramowanie   | 7      |
|          |      | Warianty produktu ILUO Faktura                    | 7      |
|          |      | Wybrane, innowacyjne cechy aplikacji ILUO Faktura | o<br>9 |
| Do-d-ial |      |                                                   | 11     |
| Rozaział |      | instalacja programu                               | 11     |
| 1.       | Ins  | talacja automatyczna                              | 11     |
| 2.       | Pie  | erwsze uruchomienie programu ILUO Faktura         | 11     |
| 3.       | Akt  | tywacja licencji                                  | 12     |
| 4.       | Akt  | tualizacja programu                               | 16     |
| 5.       | Arc  | chiwizacja danych oraz odtwarzanie archiwum       | 17     |
| Rozdział | III  | Ogólne zasady pracy z programem                   | 19     |
| 1.       | Pu   | lpit główny programu                              | 19     |
| 2.       | Na   | zewnictwo podstawowych elementów systemu          | 21     |
| 3.       | Prz  | zeglądarka danych (elementy i konfiguracja)       | 22     |
|          |      | Panel przeglądarki danych                         | 24     |
|          |      | Etykiety                                          | 27     |
|          |      | Filtrowanie danych w przeglądarce                 |        |
| 4.       | Wi   | elowątkowość                                      | 31     |
| 5.       | Ust  | awienie kompozycji interfejsu (skórki)            | 32     |
| Rozdział | IV   | Czynności wstępne                                 | 36     |
| 1.       | Da   | ne firmy                                          | 36     |
| 2.       | Def  | finiowanie rachunków bankowych                    | 37     |
| 3.       | Ko   | nfiguracja systemu ILUO Faktura                   | 38     |
|          |      | Konfiguracja programu                             | 38     |
|          |      | Konfiguracja drukarki fiskalnej                   | 41     |
| 4.       | Prz  | zeniesienie danych z innych programów             | 42     |
| Rozdział | V    | Praca z programem                                 | 45     |
| 1.       | Ka   | rtoteka towarów i usług                           | 45     |
| 2.       | Ka   | rtoteka kontrahentów                              | 46     |
| 3.       | Spi  | rzedaż                                            | 48     |
|          |      | Faktury sprzedaży                                 | 48     |

| Praca z programem                                                                                                    | 3  |
|----------------------------------------------------------------------------------------------------|----|
| Korekty faktur sprzedaży                                                                                                    | 51 |
| Sprzedaż detaliczna                                                                                                    | 52 |
| Fiskalizacja dokumentów ······                                                                                                    | 55 |
| Zamówienia od odbiorców                                                                                                    | 55 |
| Korekty faktur sprzedaży<br>Sprzedaż detaliczna<br>Fiskalizacja dokumentów<br>Zamówienia od odbiorców<br>4. Raporty, zestawienia i wydruki<br>Rozdział VI Eksport danych do systemów FK |    |
| Rozdział VI Eksport danych do systemów FK                                                                                                    | 60 |

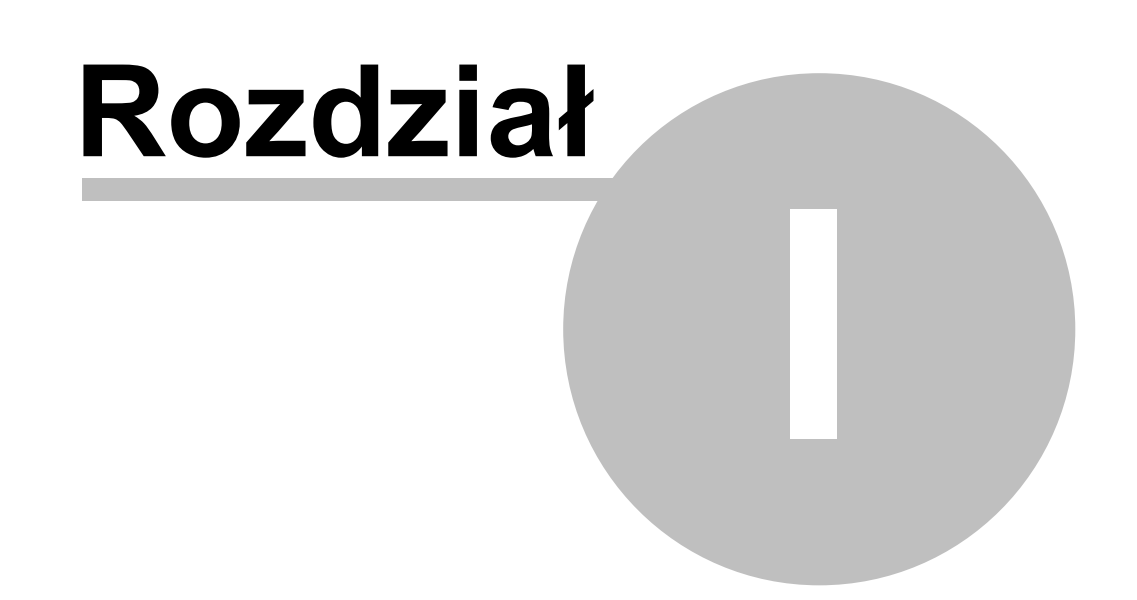

## 1 Wstęp

#### Dziękujemy za wybranie oprogramowania ILUO Faktura.

Oddajemy w Państwa ręce program komputerowy wspomagający zarządzanie małym i średnim przedsiębiorstwem (MŚP). Jest on wynikiem realizacji naszych pasji tworzenia coraz doskonalszego, bardziej wyrafinowanego oprogramowania, które jednocześnie jest niezwykle przyjazne w użytkowaniu. Rosnące potrzeby użytkowników, zmieniająca się i coraz bardziej konkurencyjna rzeczywistość rynkowa oraz rozwój technologii skłoniły nas do stworzenia nowych narzędzi dla świata biznesu. Zespół ILUO, to zespół doświadczonych programistów, którzy uczestniczyli w wielu projektach informatycznych związanych z aplikacjami biznesowymi (szczegółowe informacje o nas na stronie <u>www.iluo.pl</u>). Dzięki naszej wiedzy i doświadczeniu, a jednocześnie wykorzystaniu najnowocześniejszych technologii możemy tworzyć systemy oferujące takie korzyści dla użytkownika, które kiedyś były praktycznie niemożliwe do zrealizowania w aplikacjach dla MŚP. Jeśli gdziekolwiek były dostępne to tylko w bardzo drogich systemach klasy ERP kosztujących setki tysięcy złotych.

### 1.1 Informacje ogólne

#### 1.1.1 Dlaczego oprogramowanie ILUO

- ✓ W projekcie uczestniczą osoby mające od 8 do 20 lat doświadczeń w tworzeniu oprogramowania dla małego i średniego biznesu
- ✓ Nasze oprogramowanie zostało stworzone z myślą o komforcie Użytkowników i maksymalnych korzyściach dla Przedsiębiorców
- ✓ Nowoczesne technologie powodują, że to co kiedyś było niemożliwe stało się dziś oczywiste
- ✓ Dzięki elastyczności i wariantowości oraz elementom wdrożeniowym Twoja firma może swobodnie "rosnąć" wybierając wyższe warianty oprogramowania
- ✓ Jeśli wybierzesz odpowiednią wersję oprogramowania, nasi partnerzy mogą "dopasować" je do Twoich potrzeb
- ✓ Oprogramowanie dostępne jest w atrakcyjnym cenowo modelu abonamentowym
- ✓ Możesz pracować gdziekolwiek jesteś dzięki dostępności interfejsu internetowego (w przygotowaniu)

#### 1.1.2 Nowy standard produkcji oprogramowania

Możemy śmiało stwierdzić, że w pewnym sensie stworzyliśmy nowy standard produkcji oprogramowania dla małych i średnich przedsiębiorstw. Bazą naszego projektu jest nowa, od podstaw zaprojektowana architektura systemu, oparta o własną platformę programistyczną (framework), zoptymalizowaną do tworzenia aplikacji biznesowych. To rozwiązanie pozwala na znaczne (2-3 krotne) przyspieszenie tworzenia aplikacji ze względu na:

- ✓ Uniknięcie wielokrotnego, ręcznego kodowania podobnych elementów systemu
- ✓ Znaczne zmniejszenie liczby generowanych błędów z uwagi na jasno zdefiniowane reguły budowania systemu
- ✓ Automatyzację testowania większości funkcji systemu (testy jednostkowe unit tests)
- ✓ Gwarancję spójności zasad obsługi interfejsu
- ✓ Łatwość dodawania nowych cech aplikacji i wprowadzania zmian

Na budowanie platformy o tak szerokim zakresie wpływu na aplikację nie decyduje się zbyt wielu producentów oprogramowania. Jej stworzenie wymaga z jednej strony ogromnej wiedzy i doświadczenia w tworzeniu systemów biznesowych, a z drugiej dużej otwartości na nowe technologie. Ponadto w pierwszej fazie projektu efekty przyspieszenia nie są widoczne, ponieważ napisanie platformy pochłania czas, który teoretycznie można by wykorzystać na tworzenie logiki biznesowej i budowanie "właściwej" aplikacji. Efekty przyspieszenia wynikające z "działania" frameworku stają się widoczne w fazie budowania warstwy biznesowej systemu, a jeszcze bardziej w fazie rozwoju i modyfikacji aplikacji.

Dzięki wypracowaniu nowego standardu budowania aplikacji biznesowych zespół ILUO obiecuje w nowych produktach dużo ergonomicznej, estetycznej, nowoczesnej, niezawodnej i elastycznej funkcjonalności chcąc jednocześnie pokazać, że można lepiej, łatwiej, szybciej, przyjemniej... Będzie nam także dużo łatwiej podążać za oczekiwaniami rynku i rosnącymi wymaganiami klientów, ponieważ platforma programistyczna w fantastyczny sposób ułatwia zarządzanie zmianą i tworzeniem rozwiązań branżowych.

#### 1.1.3 Nowy standard dla użytkownika

Dostępne na rynku aplikacje stworzone w starszych technologiach były projektowane kilkanaście lat temu. Obowiązujące wtedy standardy oraz ograniczenia technologiczne dość skutecznie blokują rozwój aplikacji w kierunku pożądanym przez rynek. Oparcie naszych rozwiązań o platformę programistyczną oraz skorzystanie z nowej technologii, koncepcji i architektury zapewniło nam możliwość stworzenia zupełnie nowych wartości dla użytkownika, nieosiągalnych w systemach poprzedniej generacji:

- ✓ Innowacyjne, niespotykane w innych aplikacjach elementy interfejsu użytkownika poprawiające ergonomię pracy z aplikacją
- ✓ Rewolucyjny sposób pracy z aplikacją wyszukiwarka wszystkich elementów systemu. Wyszukiwarka działa zarówno w odniesieniu do funkcji, poleceń systemu, jak i danych zgromadzonych w bazach danych
- ✓ Obsługa szerokiej palety rozdzielczości ekranu od urządzeń mobilnych i tabletów do

6

monitorów Full HD, wielomonitorowość – jest to istotną wadą starszych aplikacji zoptymalizowanych do stosunkowo niskich rozdzielczości – najczęściej 800 x 600 lub 1024 x 768

- ✓ Lepsze wykorzystanie możliwości sprzętowych (wykorzystanie procesorów wielordzeniowych) dzięki asynchronicznemu zaprojektowaniu frameworku
- ✓ Dwa rodzaje interfejsu: Windows i Web
- ✓ Otwartość na nowe trendy rynkowe dostępność aplikacji w środowiskach typu chmura (Microsoft Cloud)

#### Zobacz także:

<u>Wybrane cechy aplikacji ILUO Faktura</u>

## 1.2 ILUO Faktura

#### 1.2.1 Główne funkcje realizowane przez oprogramowanie

ILUO Faktura to nowoczesne oprogramowanie wspierające działalność małego i średniego przedsiębiorstwa w takich aspektach jak:

- ✓ wystawianie faktur i paragonów
- ✓ obsługa kartotek kontrahentów, towarów i usług
- ✓ współpraca z różnymi systemami finansowo-księgowymi dostępnymi na rynku oraz z firmowym systemem ILUO Finanse
- ✓ automatyczna konwersja danych ze starszych programów

Oprogramowanie ILUO Faktura dostępne jest w wielu standardowych wariantach, aby optymalnie dostosować możliwości programu do potrzeb i oczekiwań przedsiębiorcy.

#### 1.2.2 Warianty produktu ILUO Faktura

W celu optymalnego dostosowania naszych rozwiązań do potrzeb Twojej firmy opracowaliśmy szereg wariantów funkcjonalnych i cenowych naszego produktu ILUO Faktura. Aktualnie dostępne są 2 warianty:

- ✓ ILUO Faktura START
- ✓ ILUO Faktura KOMFORT

Tabela prezentuje zakres funkcjonalny każdego z wariantów.

| Funkcjonalność                                     | ILUO Faktura |         |  |  |  |
|----------------------------------------------------|--------------|---------|--|--|--|
|                                                    | START        | KOMFORT |  |  |  |
| Faktury VAT                                        | +            | +       |  |  |  |
| Faktury korygujące                                 | +            | +       |  |  |  |
| Faktury VAT marża                                  |              | +       |  |  |  |
| Faktury wewnątrzunijne                             |              | +       |  |  |  |
| Faktury walutowe                                   |              | +       |  |  |  |
| Faktury Pro Forna                                  | +            | +       |  |  |  |
| Paragony zwykłe                                    | +            | +       |  |  |  |
| Paragony fiskalne                                  | +            | +       |  |  |  |
| Kartoteka towarów i usług                          | +            | +       |  |  |  |
| Kartoteka kontrahentów                             | +            | +       |  |  |  |
| Katalog osób kontaktowych                          |              | +       |  |  |  |
| Obsługa kasy                                       |              | +       |  |  |  |
| Uproszczone rozliczenia z kontrahentami            |              | +       |  |  |  |
| Zestawienia sprzedaży                              | +            | +       |  |  |  |
| Eksport danych do systemów księgowych              | +            | ++      |  |  |  |
| Konwertery danych z systemów innych<br>producentów | +            | +       |  |  |  |
| Praca wielostanowiskowa                            |              | +       |  |  |  |

#### 1.2.3 Wybrane, innowacyjne cechy aplikacji ILUO Faktura

- ✓ Inteligentna, globalna wyszukiwarka poleceń i danych (FindMe) pozwala na szybki dostęp do poleceń systemu (np. "wystaw fakturę") oraz danych w nim zgromadzonych (np. wyszukaj fakturę "FV9564")
- ✓ Funkcja autouzupełniania pól (FillMe) szybkie wypełnianie formularzy
- ✓ Możliwość pracy z wieloma dokumentami jednocześnie
- ✓ Optymalna praca z ekranami o różnej rozdzielczości zmiana wielkości czcionek
- ✓ Obsługa pracy wielomonitorowej
- ✓ Współpraca z różnymi systemami księgowymi możesz łatwo dopasować się do

8

potrzeb np. biura rachunkowego

- ✓ Oznaczanie dowolnych informacji zgromadzonych w systemie (TagMe)
- ✓ Ustawianie kompozycji interfejsu użytkownika ("Skórki")

#### 1.2.4 Wymagania sprzętowe i systemowe

- ✓ Zgodne z wymaganiami używanego systemu operacyjnego oraz technologii .NET Framework w wersji 3.5
- ✓ Komputer z procesorem dwurdzeniowym z częstotliwością taktowania 1,5 GHz
- ✓ Minimum 1GB pamięci RAM (zalecane 2 GB lub więcej)
- ✓ System operacyjny Windows XP SP3, Windows Vista, Windows 7, Windows Server 2003/2008
- $\checkmark$  Minimum 200 MB wolnego miejsca na dysku twardym dla instalacji klienckiej i około 2 GB dla serwerowej
- ✓ Napęd CD-ROM (tylko przy instalacji programu z CD)
- $\checkmark$  Serwer baz danych Microsoft SQL Server 2005, 2008 lub 2008 R2
- ✓ Karta graficzna XGA (1024x768)
- ✓ Mysz
- ✓ Drukarka pracująca w środowisku Windows (do realizacji wydruków)

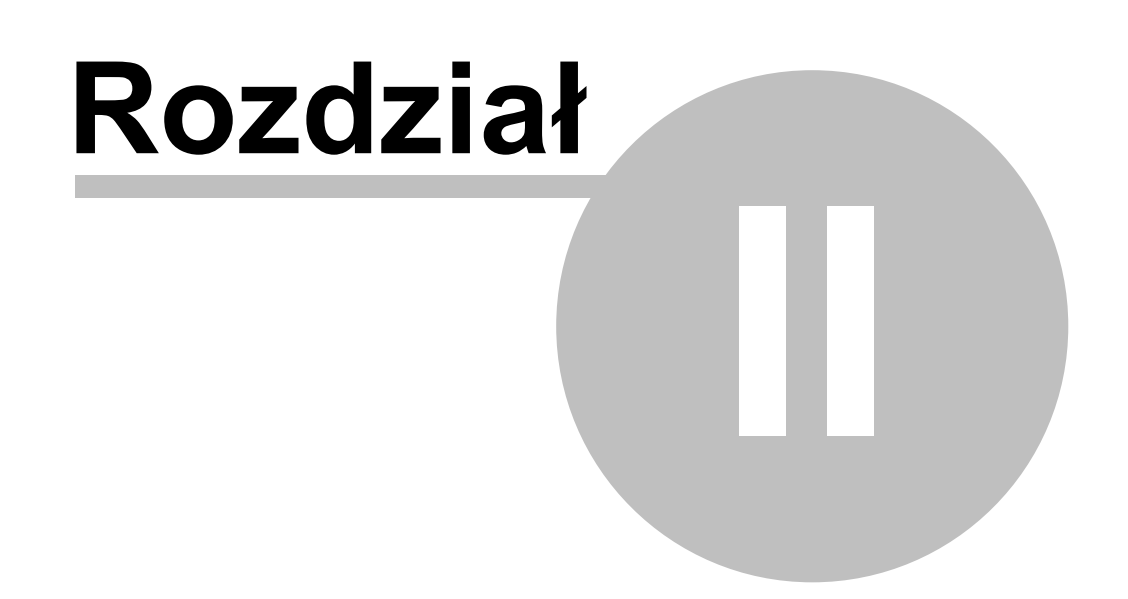

## 2 Instalacja programu

Podczas tego procesu instalowane są następujące elementy:

- ✓ Aplikacja ILUO Faktura czyli program, na którym będzie pracował użytkownik
- ✓ Biblioteka .NET 3.5 (dodatkowe oprogramowanie niezbędne do prawidłowego działania aplikacji) tylko w razie potrzeby
- MS SQL Server czyli program do zarządzania bazą danych. Jeśli MS SQL Server jest już zainstalowany, użytkownik może zrezygnować z instalacji jego kolejnej kopii.

W wyniku instalacji - o ile użytkownik zachowa domyślne ustawienia:

- ✓ MS SQL Server (w wersji 2005 Express) instaluje się jako tzw. instancja lokalnego serwera - o nazwie ILUO.
- ✓ W menu Start systemu Windows pojawia się grupa ILUO, zaś na pulpicie ikona szybkiego uruchomienia programu ILUO Faktura

#### 2.1 Instalacja automatyczna

Typowa instalacja systemu odbywa się w pełni automatycznie. Użytkownik musi jedynie:

- ✓ Uruchomić program instalacyjny (z płyty CD/DVD lub pobrany ze strony <u>www.iluo.pl</u>)
- ✓ Wybrać polecenie Zainstaluj program
- ✓ Na kolejnym ekranie wybrać polecenie **Dalej**, akceptując domyślne parametry
- ✓ Przeczytać i zaakceptować umowę licencyjną oraz wybrać polecenie Zainstaluj

#### 2.2 Pierwsze uruchomienie programu ILUO Faktura

W celu uruchomienia programu należy kliknąć na ikonę **ILUO Faktura**, która w procesie instalacji powinna zostać umieszczona na pulpicie, lub wybrać z **menu Start systemu Windows** polecenie **ILUO Faktura** z grupy programów ILUO. Na ekranie pojawi się okno logowania do systemu

|                                                               | Logowanie do systemu ILUO Faktura wersja 2.0.43 |
|---------------------------------------------------------------|-------------------------------------------------|
|                                                               |                                                 |
| Użytkownik                                                    | Administrator                                   |
| Hasło                                                         |                                                 |
|                                                               | Zaloguj się Anuluj                              |
| Aktualnie pracujesz z: Serwer: .\ILUO, B<br>Zarządzaj firmami | Baza: ILUO.Faktura.Demo4                        |

Przy pierwszym uruchomieniu należy w polach **Użytkownik** i **Hasło** pozostawić wartości domyślne (użytkownik: Administrator, hasło puste).

## 2.3 Aktywacja licencji

Jeżeli w programie ILUO Faktura zakładamy nową bazę danych (firmę), możemy zdecydować, czy tworzymy ją w trybie:

- ✓ standardowym tworzona jest "czysta" baza danych i jednocześnie uruchamiana jest licencja próbna (trial) 60-dniowa. Pozwala ona na pracę komercyjną i nie posiada ograniczeń funkcjonalnych. Licencję próbną można przekształcić do trybu pełnego za pomocą kuponów aktywacyjnych zawartych w pakiecie ILUO Faktura bądź zakupionych w sieci sprzedaży firmy ILUO.
- ✓ demonstracyjnym w tym trybie program automatycznie wypełnia dane firmy, które nie mogą zostać zmienione. Jednocześnie program wczytuje dane przykładowe, które ułatwiają zapoznanie się z możliwościami programu. Ten tryb pracy sygnalizowany jest na wydrukach za pomocą czerwonego nadruku. Program nie pyta o żadne dane związane z rejestracją. Tryb demonstracyjny działa zasadniczo bezterminowo, o ile aktualizujemy okresowo program. Starsze wersje mogą sygnalizować konieczność pobrania bezpłatnej aktualizacji ze strony <u>www.iluo.pl</u>.

Jak wynika z powyższego opisu aktywacja licencji jest możliwa tylko w trybie standardowym. Przejdziemy zatem do opisania zachowania programu w tym właśnie trybie.

Po założeniu firmy w trybie standardowym, uruchomienie programu powoduje pojawienie się okienka dialogowego informującego o statusie licencji:

"Licencja jest w trybie próbnym. Pozostało Ci 60 dni na aktywację"

pozwalającego na wybranie jednej z trzech akcji:

- Posiadam kupon i chcę aktywować licencję opcja pozwala na wprowadzenie danych kuponu, wybranie konfiguracji docelowej (wersja programu, liczba stanowisk) i zatwierdzenie licencji. Wykonanie tych czynności powoduje przejście do trybu pełnej aktywności licencji.
- ✓ Chcę zakupić licencję (kupon aktywacyjny) opcja automatycznie odsyła do strony, która pozwala na złożenie zamówienia na kupon aktywacyjny.
- Chcę kontynuować pracę w trybie próbnym pozwala na pracę w trybie aktywności próbnej przez okres 60 dni.

Jeśli posiadamy kupon aktywacyjny (zawsze dostarczany jest w pakiecie oprogramowania ILUO), możemy wybrać opcję pierwszą.

Aby można było dokonać aktywacji licencji komputer musi posiadać dostęp do internetu.

Pojawia się wtedy kreator zarządzania licencją:

| 🖳 Konfiguracja licencji |                                         | · · · · ·                     |                         |                          |            | - • ×        |  |  |  |
|-------------------------|-----------------------------------------|-------------------------------|-------------------------|--------------------------|------------|--------------|--|--|--|
| <b>&gt;</b>             |                                         |                               |                         |                          |            | 8            |  |  |  |
| [                       | Firma                                   |                               |                         |                          |            |              |  |  |  |
|                         | Nazwa ILUO Sp. z o.o.<br>NIP 1231200030 |                               |                         |                          |            |              |  |  |  |
|                         | Adres                                   |                               |                         |                          |            |              |  |  |  |
|                         | Ulica, lokal                            | Powstańców Warszawy 21        |                         |                          |            |              |  |  |  |
|                         | Kod pocztowy                            | 05-500                        | Miejscowość             | Piaseczno                |            |              |  |  |  |
|                         | Dane kontaktowe                         |                               |                         |                          |            |              |  |  |  |
|                         | Osoba kontaktowa Jacek Kowajski         |                               |                         |                          |            |              |  |  |  |
|                         | Telefon                                 |                               |                         |                          |            |              |  |  |  |
|                         | E-mail                                  | iluo@iluo.pl                  |                         |                          |            |              |  |  |  |
|                         | Powtórz e-mail                          | l iluo@iluo.pl                |                         |                          |            |              |  |  |  |
|                         | Wyrażam z                               | zgodę na przesyłanie przez    | ILUO Sp. z o.o. drogą e | elektroniczną informacji | handlowych | w rozumieniu |  |  |  |
|                         | ustawy z d                              | lnia 18 lipca 2002 roku o świ | adczeniu usług drogą e  | elektroniczną.           |            |              |  |  |  |
|                         |                                         |                               |                         |                          |            |              |  |  |  |
|                         |                                         |                               |                         |                          |            |              |  |  |  |
|                         |                                         |                               |                         |                          |            |              |  |  |  |
|                         |                                         |                               |                         |                          |            |              |  |  |  |
|                         |                                         |                               |                         |                          |            |              |  |  |  |
|                         |                                         |                               |                         | Nast                     | tępny      | Anuluj       |  |  |  |

Wpisujemy, o ile tego nie zrobiliśmy w trakcie zakładania bazy, dane firmy, dane osoby kontaktowej oraz e-mail kontaktowy. E-mail jest weryfikowany za pomocą procedury potwierdzania polegającej na wysłaniu na podany e-mail wiadomości. Wiadomość zawiera link, w który należy kliknąć. Jeśli tego nie zrobimy program przy każdym uruchomieniu będzie nam o tym przypominał. Po wypełnieniu danych na formularzu klikamy przycisk **Następny** i pojawia nam się okno aktywacji licencji:

| - Konfiguracja licencji |                                                                                         |                                                                                                    |         |                          | ×   |
|-------------------------|-----------------------------------------------------------------------------------------|----------------------------------------------------------------------------------------------------|---------|--------------------------|-----|
|                         | Konfiguracja aktualna                                                                   |                                                                                                    |         |                          |     |
|                         | Program<br>Edycja<br>Wariant<br>Ilość stanowisk<br>Stan aktywności<br>Termin aktywności | ProgramILUO FakturaEdycjaStandardWariantStartIlość stanowisk1Stan aktywnościPoczątkowaTermin aktywności2012-02-28 |         |                          |     |
|                         | Wprowadź kupony i kliknij w                                                             | eryfikuj                                                                                                    |         |                          |     |
|                         | Seria Nume                                                                              | 21                                                                                                    | Pin     | Status                   | 1   |
|                         |                                                                                         | 222-333                                                                                                    | 123-456 | Nie zweryfikowano kuponu |     |
|                         | Weryfikuj konfigurację i ku                                                             | ipony                                                                                                    |         | Usuń ku                  | pon |
|                         | Konfiguracja po zatwierdzer                                                             | niu licencji                                                                                                    |         |                          |     |
|                         | Modyfikuj licencję                                                                      |                                                                                                    |         |                          |     |
|                         | Program<br>Edycja<br>Wariant<br>Ilość stanowisk<br>Stan aktywności<br>Termin aktywności | ILUO Faktura<br>Standard<br>Start<br>1<br>Początkowa<br>2012-02-28                                                |         |                          |     |
|                         |                                                                                         |                                                                                                    |         |                          |     |

W górnej części okna znajduje się informacja o aktualnym stanie licencji (konfiguracja programu i status licencji). W środkowej części okna mamy listę pozwalającą na wprowadzenie kuponów aktywacyjnych (możemy posiadać kilka). Każdy kupon składa się z 3 elementów:

- ✓ Serii duże litery (AXUDE)
- ✓ Numeru kuponu numer kuponu jest dziewięciocyfrowy (234 888 098)
- ✓ **Numeru PIN** numer ten jest sześciocyfrowy (987 905)

Po wprowadzeniu danych z kuponów możemy je zweryfikować za pomocą linku **Weryfikuj konfigurację i kupony**. W ostatniej kolumnie powinna wyświetlić się wartość nominalna każdego z wpisanych kuponów. Jeśli kupon został błędnie wprowadzony lub wcześniej wykorzystany, pojawi się stosowny komunikat.

Po zweryfikowaniu kuponów możemy przejść do ustalenia konfiguracji docelowej (po aktywacji). Klikamy na link **Modyfikuj licencję** i pojawia się okno konfiguracji licencji:

| 💀 Modyfikacja licencji |                |                 |         |  |
|------------------------|----------------|-----------------|---------|--|
| V Zatwierdź            | Anuluj         |                 |         |  |
| Konfiguracja progr     | amu            |                 |         |  |
| Nazwa programu         | ILUO Faktura   |                 |         |  |
| Wariant                | Start          | Status licencji | Aktywna |  |
| Ilość stanowisk        | 1 ‡            | ]               |         |  |
| Oblicz termin aktyw    | ności          |                 |         |  |
| Termin aktywnośc       | i 2017-12-08 🔹 |                 |         |  |
|                        |                |                 |         |  |
|                        |                |                 |         |  |
|                        |                |                 |         |  |
|                        |                |                 |         |  |

Ustalamy wariant programu (START, KOMFORT), a program na podstawie wartości kuponów wylicza okres użytkowania programu. Istnieje ograniczenie na minimalny okres aktywowania licencji. Wynosi on 6 miesięcy. Po ustaleniu konfiguracji i kliknięciu w link **Oblicz okres aktywności** licencji program wyliczy nam datę aktywności licencji przy określonej wartości kuponów i konfiguracji programu.

Po określeniu konfiguracji docelowej klikamy na klawisz **Zatwierdź licencję** kreatora i zatwierdzamy aktualną konfigurację licencji. Program jeszcze raz wyświetla okno informacyjne w celu potwierdzenia konfiguracji licencji.

"Doładowania" konta programu, czy zwiększenia parametrów konfiguracji (np. liczba stanowisk) można dokonać w dowolnym momencie.

## 2.4 Aktualizacja programu

Do aktualizacji programu (czyli instalacji jego nowszej wersji) wystarczy instalator samej aplikacji. Instalacja aktualizacji programu odbywa się analogicznie jak jego pierwsza instalacja. Natomiast uruchomienie zaktualizowanego programu rozpoczyna proces aktualizacji bazy danych. Na ekranie pojawia się okno z informacją, jakie elementy zostaną zaktualizowane. Proces aktualizacji bazy danych odbywa się automatycznie, po wybraniu przycisku **Uruchom**.

## 2.5 Archiwizacja danych oraz odtwarzanie archiwum

Funkcje umożliwiające archiwizację lub dearchiwizację bazy danych (czyli danych konkretnej firmy) dostępne są w oknie zarządzania firmami, dostępnym pod przyciskiem **Zarządzaj firmami** w oknie logowania do programu.

| <                |                                                                      | סנ                                         |          |                                        |           | Kon         | figuracja baz i firm |
|------------------|----------------------------------------------------------------------|--------------------------------------------|----------|----------------------------------------|-----------|-------------|----------------------|
| Serwer           | .\ILUO                                                               |                                            | Zmie     | <u>n serwer</u>                        |           |             |                      |
| Baza<br>SERPEX   | Podmiot<br>SERPEX S.A.                                               | Programy ILUO<br>ILUO Biznes               | Demo     | Utworz /<br>2011-11-03                 | Zarchiwiz | Zaktualizow | Wybierz              |
| Demo<br>ILUO.Fal | ILUO Sp. z o.o.<br>Firma Przykładowa i spó<br>ktu ILUO Spółka z o.o. | ILUO Biznes<br>ILUO Biznes<br>ILUO Faktura | <b>V</b> | 2011-11-04<br>2011-11-13<br>2012-01-10 |           |             | Dodaj firmę          |
|                  |                                                                      |                                            |          |                                        |           |             | Usuń firmę           |
|                  |                                                                      |                                            |          |                                        |           |             | Archiwizuj bazę      |
|                  |                                                                      |                                            |          |                                        |           |             | Odtwórz bazę         |
| dáwiaż           | listo                                                                |                                            |          |                                        |           |             | Anului               |

- ✓ W celu utworzenia archiwum danych firmy użytkownik na liście dostępnych baz ustawia się na interesującej go pozycji, następnie wybiera przycisk **Archiwizuj bazę** i podaje ścieżkę oraz nazwę pliku, pod którym będzie zapisane archiwum. Do podanego w ścieżce katalogu użytkownik musi mieć uprawnienia do zapisu.
- ✓ W celu odtworzenia archiwum wybiera przycisk Odtwórz bazę oraz podaje ścieżkę i nazwę pliku, w którym znajduje się archiwum oraz nazwę bazy danych, pod jaką dane zostaną odtworzone.

Zarówno proces archiwizacji jak i odtwarzania danych z archiwum odbywa się całkowicie automatycznie.

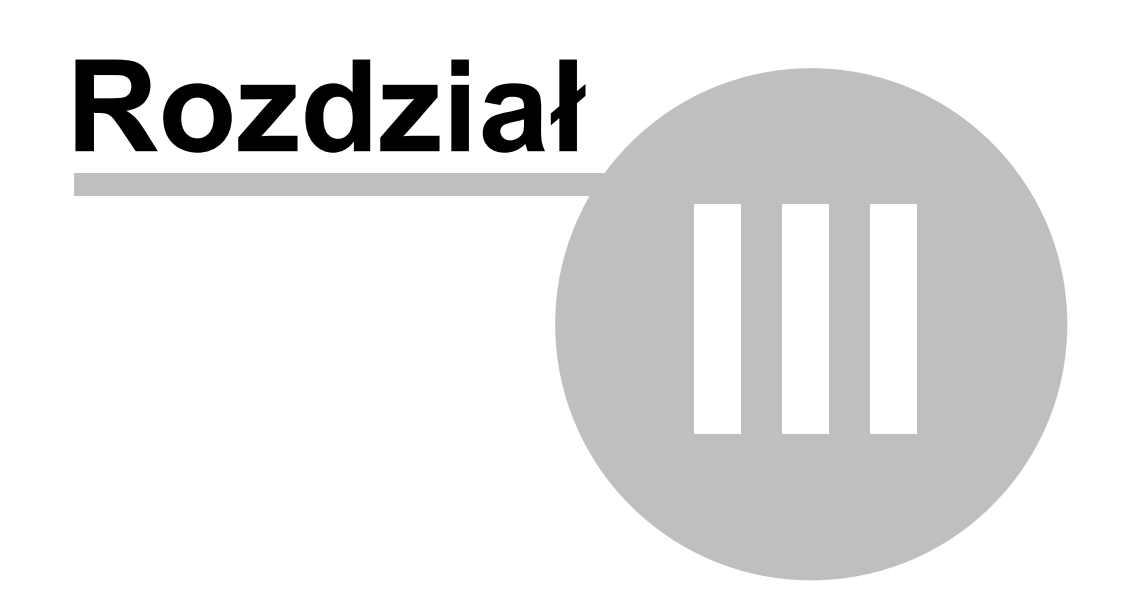

## 3 Ogólne zasady pracy z programem

W tej części instrukcji opiszemy podstawowe elementy interfejsu użytkownika systemu ILUO Faktura ze szczególnym wyróżnieniem nowatorskich i innowacyjnych cech i rozwiązań, w które wyposażyliśmy nasz program. Zachęcamy do zapoznania się z tą wiedzą, ponieważ pozwoli ona pełniej wykorzystać program, a jednocześnie udzieli odpowiedzi na wiele potencjalnych pytań, które mogą pojawić się w trakcie jego użytkowania.

## 3.1 Pulpit główny programu

| predaz Katoleki Administrzeja Eksport i imp | oot Program                                                                                                    |                                                 |                                                                                                    | <ul><li>♦</li><li>♦</li></ul> |
|---------------------------------------------|----------------------------------------------------------------------------------------------------|-------------------------------------------------|----------------------------------------------------------------------------------------------------|-------------------------------|
|                                             | Ostahio uruchaniane polecenia<br>if fuktury spredaty<br>if fuktury spredaty<br>Dane firmly<br>Dane firmly<br>Ustanenia (Romfiguracia)<br>Ustanenia (Romfiguracia)<br>Censk | Moje polecornia<br>Bañary spizedaty<br>@ Conski | Polecenia      Dane i raporty Najczęścej urudwaniane polecenia     Konto włania     Konto włania     Konsky wpredszy     Dane frmy     Polacy spredszy     Datawierse (Konfiguracja)     gy Consk. |                               |
|                                             |                                                                                                    |                                                 |                                                                                                    |                               |

Po uruchomieniu programu zgłasza się okno prezentujące pulpit główny **z ekranem** "Witamy". Podstawowe elementy tego widoku to:

- Nagłówek okna programu zawiera informacje o nazwie programu (ILUO Faktura), jego wariancie, numerze wersji. Dodatkowo znajdują się tam dane dotyczące firmy, z którą aktualnie pracujemy
- ✓ Menu główne programu główne grupy operacji realizowane przez program. Każdy element menu głównego można rozwinąć do tzw. podmenu (submenu) pionowego
- ✓ Główny pasek poleceń ikony reprezentujące najczęściej używane operacje. Umieszczenie kursora myszki na ikonie powoduje wyświetlenie "dymka" z opisem przypisanej do niej operacji oraz ewentualnym klawiszem skrótu (jeśli jest zdefiniowany dla danej operacji). Szybki dostęp do określonej funkcji następuje poprzez kliknięcie w daną ikonę. Pierwszą ikoną na pasku jest tzw. perła programu uruchamiająca menu z wyszukiwarką

Fkran "Witamy" – zawiera pole wyszukiwania (podobnie jak w wyszukiwarce internetowej), w którym możemy wpisywać poszukiwane frazy. Standardowo dotyczy to poleceń systemu, a jeśli włączone jest pole wyboru (ang. *checkbox*) "dane" również danych zgromadzonych w systemie

**Przykład 1:** Chcemy wyszukać faktury sprzedaży dla kontrahenta Ewa Górska. Włączamy opcję **Dane** w wyszukiwarce i wpisujemy: FS Gór.

| PS Gór                                                                                                    | 🗷 Polecenia 🗷 Dan      |
|----------------------------------------------------------------------------------------------------|------------------------|
| © Rodzą Dokument handlewy                                                                                       |                        |
| <ul> <li>Numer KPS 2011/04/000001</li> <li>Data 2011-04-12 17:44:30 Narva lastratama Ema Górska NP</li> </ul>   | 890-890-00-00 trylony  |
| Numer FS 2011/04/000004<br>bis 2011-04-12 17:42:55 Narea languages (Intel Gérska Note)                          | 890-890-00-00 Englany  |
| <ul> <li>Rumer FS 2011/04/000001</li> <li>Data 2011-04-06 10:04:39 Nama kannakama Ema Górska NP</li> </ul>      | 890-890-00-00 Englishy |
| <ul> <li>Remort JS 2011/02/000011</li> <li>Reg. 2011-02-25 11:41123 Reput Introduces Data Gérales NE</li> </ul> | 100-100-00-00 (minut   |
| <ul> <li>Numer KFS 2011/03/000003</li> <li>Data 2011-03-23 14:06:45 Narva locarduate Ema Gérska NP</li> </ul>   | 890-890-00-00 (tyling) |
| Numer PS 2011/03/000009     Data 2011-03-23 14:03:19 Narus langulants Ewa Gérska NP                             | 890-890-00-00 Englishy |
| <ul> <li>Numer KFS 2011/03/000002</li> <li>Num 2011-01-16 15-45-29. Num humaning Euro Gérika and</li> </ul>     | 890-890-00-00 tables   |

A następnie wybieramy interesujący nas dokument (przy pomocy klawiatury lub myszy).

- Panel operacji znajduje się pod polem wyszukiwania i zawiera listę poleceń:
  - Ostatnio wykonywanych
  - Ulubionych (moje polecenia)
  - Najczęściej wykonywanych

O ile skrajne panele wypełniają się automatycznie, panel środkowy możemy konfigurować przeciągając do niego polecenia za pomocą myszy. Przeciąganie realizujemy poprzez przyciśnięcie i przytrzymanie lewego klawisza myszy z jednoczesnym przesunięciem.

✓ Menu perły - zawiera wyszukiwarkę działającą analogicznie jak na ekranie "Witamy" oraz listy ostatnio i najczęściej używanych poleceń. Z prawej strony menu perły znajdują się polecenia kontekstowe, zależne od trybu w którym pracuje program (standardowy, serwisowy, deweloperski) oraz od charakterystyki okna, którego dotyczy. Przykładowo, mogą tam być operacje modyfikacji, zapisu aktualnego widoku oraz przywracania widoku domyślnego okna. Ta ostatnia funkcja może ona być szczególnie użyteczna w przypadku, gdy dokonamy zmian ustawień okna w sposób niezamierzony i chcemy wrócić do ustawień pierwotnych.

| ILUO Faktura START 2.0.43 z dnia 2012-01-10 13:07 - | - Parametr | y Sesji: Serv  | ver\ILUO,    | Baza - ILUO | Faktura.00) | 1, Użytkown         | ik - Administrator |
|-----------------------------------------------------|------------|----------------|--------------|-------------|-------------|---------------------|--------------------|
| Sprzedaż Kartoteki Administracja Eksport i import   | Program    |                |              |             |             |                     |                    |
| ى 🖏 🍃 🏈 🕲                                           | <b>S</b>   |                |              | S           | 6           | Ì                   |                    |
| Ostatnie                                            | Konfigu    | ruji główny pa | isek poleceń |             |             |                     |                    |
| Faktury sprzedaży                                   |            |                |              |             |             |                     |                    |
| Korekty sprzedaży                                   |            |                |              |             |             | II                  |                    |
| Lane firmy                                          |            |                |              |             | <b>S</b>    |                     |                    |
| ญญญิ Kontrahenci                                    |            |                |              |             |             |                     |                    |
| 为 Ustawienia (konfiguracja)                         |            |                |              |             |             |                     |                    |
| Octatrie                                            |            |                |              |             | Moje polec  | enia<br>v sovaetatv |                    |
| Najczęstsze                                         |            |                |              |             | Cennk       | , churchert         |                    |
| · · · · ·                                           |            |                |              |             |             |                     |                    |
| Co chcesz zrobić?                                   | V Po       | ecenia 🖭 D     | ane          |             |             |                     |                    |
|                                                     |            |                |              |             |             |                     |                    |
|                                                     |            |                |              |             |             |                     |                    |
|                                                     |            |                |              |             |             |                     |                    |

## 3.2 Nazewnictwo podstawowych elementów systemu

Przykładowy schemat zawiera nazewnictwo przyjęte przez nas przy opisie systemu. Ze względu na dużą ilość pojęć warto się z nim dokładnie zapoznać. Poszczególne elementy oraz ich konfiguracja zostanie omówiona w dalszej części instrukcji (pomocy).

|                                                                                                    | menu                                                      | główne<br>zakładka okna<br>Obławskie okna okna<br>Obławskie Destroad Gragow                                 | Taxa - Testi, Utyficaed            | główn                          | y pasek                                                | polece                      | :ń _                                                      | pase        | k pole                   | ceń okna                                                                          |                                           | 6 <b></b>          |
|----------------------------------------------------------------------------------------------------|-----------------------------------------------------------|----------------------------------------------------------------------------------------------------|------------------------------------|--------------------------------|--------------------------------------------------------|-----------------------------|-----------------------------------------------------------|-------------|--------------------------|-----------------------------------------------------------------------------------|-------------------------------------------|--------------------|
| 🤣 🕁 🤯                                                                                                    | pà zà                                                     |                                                                                                    | <u>17</u> , <b>14</b> /1           |                                |                                                        |                             | /                                                         |             |                          |                                                                                   | 🚯 👂                                       | ٢                  |
|                                                                                                    | trahenci ×                                                | Carlo deburgert - Polar agent shields                                                                       |                                    |                                |                                                        |                             |                                                           |             | 20                       | 12.0                                                                              |                                           | . @                |
| Zaritang Dikaying Zapite Pre                                                                                    |                                                           | U many more than the providence                                                                             |                                    | _                              | _                                                      | _                           | /                                                         | _           |                          | Strangely (K)                                                                     |                                           | G                  |
| Wyczyść ditywny Wyczyść w<br>Naziwa<br>Potrzesiestwa<br>Zamaczene                                               | marteit upg                                               | Nazwa skrócona     ABC                                                                                      | <ul> <li>Grupa kontrah.</li> </ul> | . Kredyt ku R<br>2 000,00      | abat NIP<br>7872568057                                 | Miejscowość<br>Warszawa     | Ulica i lokal<br>ul. Grójecka 142                         | Branza      | Domyilna cer             | Sama delarra                                                                      | 15                                        | 20<br>*            |
| Nativa deScana<br>Nativa<br>Nativa<br>Signa                                                                     |                                                           | panel filtrów                                                                                               | Ondina                             | okno                           | 0.00 7894796707<br>przegląd                            | Pomati<br>larki da          | anych                                                     |             | Detalicma                | Nativa<br>Grupa kontrahenta<br>Nati<br>Region                                     | NES<br>Ogdima<br>36947589055              |                    |
| Brandos<br>Operium<br>Antides concentrations                                                                    | 7                                                         | AudioFakt                                                                                                   | Dostawca                           | 000,00                         | 0,00 3256800075                                        | Kowalewo P                  | ul. Starogardzka 23                                       |             | Detaliczna<br>Detaliczna | Branda<br>Opekun                                                                  |                                           |                    |
| Bold prezwelików<br>Kredyt kupieda<br>Domyślny rabet                                                            |                                                           | BIS<br>Bulecka                                                                                              | Ogdina<br>Ogdina                   | 2 001,00                       | 0,00 1696769055                                        | Lowicz<br>Kraków            | ul. Misia Uszatka 17<br>ul. Starowiślna 31 m 12           |             | Detalizma<br>Detalizma   | Donyška cera sprzed<br>Donyšky robat<br>Kredyt kupiecki                           | e Detekane                                | 6,00<br>2:001,00   |
| Dopusicione platność gató<br>Dopusicione platność kartą<br>Dopusicione platność odroc<br>Domyšne forme platność | /                                                         | Pelkatesy POD LIPAMI     Promader SC                                                                        | Ogólina<br>Producent               | 10 000,00                      | 0,00 4268366053<br>0,00 1629998791                     | Plaseczno<br>Bartoszyce     | ul. Mickiewicza 20<br>Al. Pistacjowa 67                   | Produkcja   | Detaliczna<br>Detaliczna | Adves<br>Ukrailskal<br>Kol piczteny<br>Mejscaność                                 | d. Hisia Uncellia 17<br>89-900<br>Uzerki2 |                    |
| Domytiny termin pletności<br>Mejscowość<br>Oznaczone gwiazską<br>Oznaczone gwiazską                             |                                                           | Ewa Górska     Grubczewscy - Ogród                                                                          | Ogólina<br>Dostawca                | 10 000,00                      | 10,00 5322819659<br>0,00 2191367473                    | Wolica<br>Zalesie           | ul. Staropolska 12/123<br>ul. Jesionowa 11                |             | Detaliczna<br>Detaliczna | Platność gotówką<br>Platność karta<br>Platność odróczana<br>Donyślny termin platn |                                           |                    |
|                                                                                                    |                                                           | Purtownia Perabelia     Pertownia oprogramowania     Pertownia Sochwsza DBOMEX                              | Ogoina<br>Ogoina                   | 10 000,00                      | 0,00 9323273242<br>30,00 3179139728<br>0.00 8961705289 | Cleówierzyno<br>Warczawa    | ul. Raszymska 34<br>ul. Nowodworska 17 m<br>ul. Ciołka 12 | Informatyka | Hurtowa                  | Dane systemour<br>M<br>Viprovatel<br>Znotyficeal                                  | Adversitutor (2011                        | A<br>5<br>109-22 1 |
|                                                                                                    |                                                           | □ * Igańska<br>□ * Jan Kowański                                                                             | oguna                              | 10 000,00                      | 10,00 2518627661                                       | Leszno                      | ul. Światopełka Krasnys<br>Zubki Duże, ul. Popular        |             | Detaliczna               |                                                                                   |                                           |                    |
|                                                                                                    |                                                           | 🗋 😤 Jolka                                                                                                   | Ogólna                             | 1 000,00                       | 0,00 8946111657                                        | Nadarzyn                    | PL Fabryczny 15                                           | _           | Detaliczna               |                                                                                   |                                           | - 1                |
| Safattery spreeduly da                                                                                          | kontrahonta (* ))<br>N 🕢 🕍 Roberts<br>vereingenij kolumne | <ul> <li>* Failury salues of land alerta</li> <li>Export do ECOD Powid</li> <li>2Mby pogrupować.</li> </ul> | \                                  |                                |                                                        | _                           | £6 72+9,                                                  |             | x) *• 0                  |                                                                                   |                                           |                    |
| !                                                                                                    | 2011-03-18                                                | Numer Wartość netto<br>FS 2011/03/000006                                                                    | 48,00 V vtość brutt                | o Termin pl<br>59,04 2011-03-1 | stności Do rezliczeni<br>8                             | ia Wystawi<br>59,04 Anna Śr | i Etykiety<br>niała                                       | 1           |                          |                                                                                   | 1                                         |                    |
|                                                                                                    | 2011-03-24                                                | PS 2011/03/000010 7                                                                                         | 02,00                              | 863,46 2011-03-2               | 4 8                                                    | 63,46 Anna Ni               | esnak                                                     |             |                          |                                                                                   |                                           |                    |
| 💿 🧷 🚞                                                                                                    | 0 🔍                                                       | S 🗿 🎸                                                                                                    |                                    |                                |                                                        |                             |                                                           |             |                          | 5 <b>6</b> - 1                                                                    |                                           | 1835<br>81-09-23   |
| 2                                                                                                    | zakładka                                                  | a okna powiązaneg                                                                                           | o pa                               | sek pol                        | eceń okn                                               | a pow                       | iązanego                                                  |             | okno                     | powiązan                                                                          | е                                         |                    |

#### 3.3 Przeglądarka danych (elementy i konfiguracja)

**Przeglądarka danych** (ang. browser) służy do wyświetlania i filtrowania danych zgromadzonych w bazach danych (tabelach) programu ILUO Faktura, w układzie tabelarycznym. Dotyczyć to może takich elementów systemu jak:

- ✓ kartoteki
- ✓ rejestry dokumentów
- ✓ zestawienia
- ✓ inne

Przeglądarka danych programu ILUO Faktura zawiera kilka typowych elementów, które są identycznie obsługiwane we wszystkich obszarach programu.

Okno przeglądarki danych omówimy na podstawie przeglądarki kartoteki towarów i usług. Warto zapoznać się z elementami tego widoku.

| ILUO Biznes KOMFORT                            | 1.10.101 - [tryb d            | demor | nstracyjn    | yl- Firm | ia: Firma P | rzykładowa i spółka, Użytkownik: Admir | nistrator      | -             |         |             |            |               |                      | i x      |
|------------------------------------------------|-------------------------------|-------|--------------|----------|-------------|----------------------------------------|----------------|---------------|---------|-------------|------------|---------------|----------------------|----------|
| Handel Zamówienia                              | Magazyn Rozra                 | chunk | ti Kasa      | i bank   | Kartotek    | i Raporty Administracja Eksport i      | import Program | •             |         |             |            |               |                      |          |
| ې 🛃 🏈                                          | 1 2                           |       |              | FRU      |             | Ə 🗊 🚵 🚭                                |                | M 100 d       | R       |             |            |               | 🚯 🍕                  | G        |
| 🚯 Witamy 🗵 🔠                                   | Towary i usługi               | ×     |              |          |             |                                        |                |               |         |             |            |               |                      |          |
| 🔌 🤤 🖉                                          | 2                             | 6     | 1            | 2        | Pok         | až panel obiektu 🔤 Szukaj              |                |               |         | 1           | 18 🖂       | · Q           | x 💶                  | Q .      |
| Zastosuji Odczytaji Zaji<br>Wyczyść aktywny Wy | pisz Inne»<br>czyść wszystkie | 1 1   | anel grup    | owania.  | Przeciegny  | kolumnę żeby pogrupować.               |                |               |         |             |            |               |                      | <u> </u> |
| Nazwa                                          | War Użyj                      | 1     | $\checkmark$ |          | Rodzaj      | Nazwa towaru lub usługi                | ▲ Indeks       | Jm podstawowa | Ilość   | Cena bazowa | VAT zakupu | VAT sprzedaży | Grupa                | E        |
| Petnotekstowe                                  |                               | >     |              | *        | 8           | Agrowłóknina czama                     | 00094          | szt           | 0,825   | 25,00       | 23%        | 23%           | Artykuły ogrodnicze  |          |
| Zaznaczone                                     | 愿                             |       |              | - R      | 8           | Amituner quadro Marantz 4300           | 60-46          | szt           |         | 2 200,00    | 23%        | 23%           | Sprzęt audio         | -        |
| Nazwa                                          |                               |       |              | 100      | 8           | Amiltuner quadro Marantz 4400          | 00045          | szt           |         | 2 800,00    | 23%        | 23%           | Sprzęt audio         |          |
| Opis                                           |                               | 1.    |              | x        | a           | Amplituner Kenwood Eleven GK           | 00026          | szt           |         | 1 600,00    | 23%        | 23%           | Sprzęt audio         |          |
| Rodzej                                         |                               | 10    |              | 1.12     | в           | Amplituner Kenwood KR-9600             | 00004          | szt           |         | 1 600,00    | 23%        | 23%           | Sprzęt audio         | - M      |
| Producent                                      |                               |       |              | - Ste    | A           | Amplituner Marantz 18                  | 00054          | szt           |         | 4 000,00    | 23%        | 23%           | Sprzęt audio         |          |
| Dostawca                                       |                               |       |              | *        | a           | Amplituner Marantz 2325                | 00049          | szt           |         | 2 600,00    | 23%        | 23%           | Sprzęt audio         |          |
| Stawka VAT zakupu                              |                               |       |              | w.       | B           | Amplituner Marantz 2600                | 00010          | szt           |         | 8 000,00    | 23%        | 23%           | Sprzęt audio         |          |
| Stanka VAT sprzedaży                           |                               |       |              | 金        | B           | Amplituner Pioneer SX-1250             | 00007          | set           |         | 2 000,00    | 23%        | 23%           | Sprzęt audio         |          |
| Status                                         |                               |       |              | 10       | a           | Amplituner RADMOR 5100                 | 00014          | szt           |         | 800,00      | 23%        | 23%           | Sprzęt audio         |          |
| Oznaczone gwiazdką                             | 100                           |       |              |          | a           | Amplituner Sansul G-22000              | 00050          | szt           | 1,000   | 10 000,00   | 23%        | 23%           | Sprzęt audio         |          |
| > Etynety                                      |                               | 1     |              |          | a           | Amplituner Sansul G-9000               | 00039          | szt           |         | 4 000,00    | 23%        | 23%           | Sprzęt audio         |          |
|                                                |                               |       |              |          | a           | Amplitunet Marantz 2385                | 00029          | szt           |         | 3 400,00    | 23%        | 23%           | Sprzęt audio         |          |
|                                                |                               |       |              |          | a           | Aparat fotograficany D300 body (NDKON) | 00012          | szt           |         | 3 000,00    | 23%        | 23%           | Sprzęt fotograficzny | 01       |
|                                                |                               |       |              |          | A           | Aparat fotograficany D3S body (NKON)   | 00005          | szt           |         | 14 000,00   | 23%        | 23%           | Sprzęt fotograficzny | 91       |
|                                                |                               |       |              |          | a           | Aspiryna Antykac                       | 00092          | opak.         | 10,000  | 6,50        | ZW         | ZW            | Opóina               |          |
|                                                |                               |       |              |          | a           | Bebio                                  | 00076          | szt           |         | 6,50        | 8%         | 8%            | Spożywcze            | ła       |
|                                                |                               |       |              | *        | A           | Blok rysunkowy A3 20 ark.              | 00073          | szt           | 0,000   | 2,80        | 23%        | 23%           | Burowe               |          |
|                                                |                               |       |              |          | A           | Blok technicany A4 10 ark              | 00074          | szt           | 0,000   | 0,50        | 23%        | 23%           | Burowe               |          |
|                                                |                               |       |              | 4        | A           | Chieb Mazowiecki 900g                  | 00058          | szt           | 11,000  | 2,00        | 23%        | 23%           | Spożywcze            | łas      |
|                                                |                               |       |              | -        | A           | Coca Cola 0,251                        | COKE           | szt           | 100,000 | 1,00        | 22%        | 22%           | Napoje               |          |
|                                                |                               |       |              |          | A           | Okugopis                               | 00069          | szt           | 0,000   | 1,90        | 23%        | 23%           | Burowe               |          |
|                                                |                               |       |              | -        | A           | Doniczka 30                            | 00019          | szt           | 2,000   | 10.00       | 23%        | 23%           | Artykuły ogrodnicze  |          |
|                                                |                               |       | In           | de .     | A           | Dracena uvsoka                         | 00077          | set           |         | 45.00       | 23%        | 23%           | Artyluly ogradnicze  | - In -   |
| -                                              |                               |       |              |          |             |                                        |                |               |         |             |            |               |                      |          |

W górnej części okna przeglądarki znajduje się tzw. pasek poleceń okna.

🕎 🧐 🖉 🚉 🛬 🔍 🏹 Polaz panel obiektu. Nimiji Szukaj 🔐 🖓 - 9. 📉 🛪 🔭 🚱

Na pasku tym znajdują się:

Po lewej stronie:

- Perła wewnętrzna zawiera oprócz wyszukiwarki działającej lokalnie (dla poleceń i danych dotyczących bieżącego okna) także funkcje modyfikacji i przywracania domyślnego układu widoku
- ✓ Ikony **operacji na danych** Dodaj, Popraw, Pokaż, Usuń
- ✓ Ikona ustaw etykiety pozwala na oznaczanie danych etykietami ("tagowanie")
- ✓ Ikona wydruku raportów (dokumentów) skojarzonych z danym widokiem
- Przyciski funkcji dodatkowych związanych z daną przeglądarką (konkretnym oknem)

Po prawej stronie:

- ✓ Ikona uprawnienia dostępna w trybie administratora, pozwala na przypisywanie uprawnień do danego widoku dla poszczególnych ról zdefiniowanych w programie
- Ikona widoki powiązane uruchamiająca listę widoków skojarzonych z rekordami przeglądarki danych
- Pole wyszukiwarki pełnotekstowej pozwala na wyszukiwanie wierszy (rekordów) danych po zawartości kolumn zdefiniowanych przez programistę (wdrożeniowca). W przypadku towaru (usługi) są to następujące pola: nazwa, indeks, opis, grupa, etykiety. Kolumny aktywne w wyszukiwaniu pełnotekstowym można "podejrzeć" w

**panelu filtrów**, w sekcji **wyszukiwanie pełnotekstowe** (pierwszy wiersz w każdym filtrze)

- Ikona zmień widok pozwala na zmianę atrybutów aktualnego okna: jako zakładka, jako okno, jako okno modalne, itp. Opcja zalecana jest dla zaawansowanych (świadomych) użytkowników. Tego typu ustawienia mają praktyczne zastosowanie w szczególności przy pracy wielomonitorowej, którą omówimy w dalszej części instrukcji
- ✓ Ikona odśwież pozwala na "ręczne" odświeżanie przeglądarki danych. Używane, jeśli wyłączona jest opcja odświeżania automatycznego (konfiguracja użytkownika), co może być zalecane przy bardzo dużych bazach danych i/lub dużej ilości użytkowników pracujących jednocześnie w sieci

#### 3.3.1 Panel przeglądarki danych

Pod paskiem poleceń okna, po prawej stronie znajduje się duży obszar przeznaczony do przeglądania informacji w układzie tabelarycznym – **przeglądarka danych**. Przeglądarka zawiera wiele opcji konfiguracyjnych i funkcji pozwalających na zmianę widoku danych. Większą część funkcji możemy uaktywnić z tzw. **menu przeglądarki** dostępnego po kliknięciu prawym klawiszem myszki na nagłówek przeglądarki.

|    | Indeks | Jm p | odetawowa Iloéé Cena hazowa VAT.zakupu                   | VAT sprzeda |
|----|--------|------|----------------------------------------------------------|-------------|
|    | 00029  | szt  | 24 Sortuj rosnąco                                        | 23%         |
| N) | 00012  | szt  | Ž↓ Sortuj malejąco                                       | 23%         |
| 0  | 00006  | szt  | Wyczyść sortowanie                                       | 23%         |
|    | 00092  | opak | 😕 Grupuj według tej kolumny                              | ZW          |
|    | 00076  | szt  | Schowai papel grupowania                                 | 8%          |
|    | 00073  | szt  |                                                          | 23%         |
|    | 00074  | szt  | Usuń kolumnę z widoku                                    | 23%         |
|    | 00058  | szt  | Dostosuj kolumny                                         | 23%         |
|    | COKE   | szt  | 🛱 Dopasuj szerokość kolumny                              | 22%         |
|    | 00069  | szt  | Dopasuj wszystkie kolumny                                | 23%         |
|    | 00019  | szt  | 😨 Pokat kreator filtrów                                  | 23%         |
|    | 00077  | szt  | Pokat filts vorzukiwania                                 | 23%         |
|    | 00071  | szt  | Pokaz nici wyszukiwania<br>Dolożewiene filości ostowania | 23%         |
|    | 00079  | szt  | Pokaz wiersz hitrow automatycznych                       | 23%         |
|    | 00081  | szt  | Pokaz stopkę                                             | 23%         |
|    | 00068  | szt  | Pokaz wiersz filtrow kolumn                              | 23%         |
|    | 00089  | onak | 5 500 70 00 23%                                          | 23%         |

Najczęściej stosowane operacje można jednak zrealizować szybciej i prościej przy użyciu myszy.

Wybrane cechy przeglądarki ILUO:

- ✓ Pierwszą cechą przeglądarki jest możliwość sortowania przeglądanych danych po dowolnej kolumnie. Kliknięcie lewym klawiszem myszki na nagłówek kolumny włącza sortowanie po tej kolumnie, powtórne kliknięcie zmienia jego kierunek (rosnąco, malejąco). Jeśli chcemy wyłączyć sortowanie, uruchamiamy menu przeglądarki (prawy klawisz myszy) i wybieramy opcję Wyczyść sortowanie.
- Przeglądarka pozwana na dowolne ustawienie kolejności kolumn metodą "przeciągnij i upuść". Przyciskamy lewy klawisz myszy na wybranej kolumnie i przeciągamy ją w dowolne miejsce nagłówka przeglądarki.
- Kolejnym udogodnieniem jest możliwość dostosowania widocznych kolumn.
   Kolumnę, którą chcemy wyrzucić z widoku usuwamy poza obszar przeglądarki metodą "przeciągnij i upuść". Jeśli chcemy dodać więcej kolumn, uruchamiamy menu przeglądarki, wybieramy funkcję Dostosuj kolumny i wskazujemy kolumnę z pojawiającego się zasobnika kolumn (poprzez dwuklik, lub przeciągnięcie i upuszczenie kolumny w wybranym miejscu nagłówka).
- ✓ Bardzo cenną cechą, nieczęsto spotykaną w aplikacjach biznesowych jest możliwość grupowania (podzielenia) widoku wg określonych kolumn. Efekt ten uzyskujemy poprzez przesunięcie dowolnej kolumny – np. "grupa towarowa" na pole grupowania znajdujące się nad nagłówkiem przeglądarki. W ten sposób uzyskujemy przejrzysty widok towarów z podziałem na grupy asortymentowe.
- ✓ Następnym elementem, na który pragniemy zwrócić uwagę jest możliwość włączenia lub wyłączenia tzw. stopki przeglądarki. Funkcję uruchamiamy z menu przeglądarki. Jeśli włączymy stopkę możemy umieszczać na niej pola realizujące określone funkcje matematyczne odnoszące się do danej kolumny (suma, średnia, minimum, maksimum, liczba rekordów danych itd.). Realizujemy to klikając prawym klawiszem myszki w polu stopki pod wybraną kolumną.
- ✓ Standardowym elementem przeglądarki danych jest tzw. menu kontekstowe. Jest ono wywoływane, gdy klikniemy prawym klawiszem myszy w obszarze siatki przeglądarki. Menu zawiera funkcje dostępne w kontekście funkcji realizowanej przez przeglądarkę (podstawowe operacje na danych, operacje wydruku, eksport danych i inne).

| 2011-03-11  | FS 2011/03/ Jan Bułecka                                                                   |
|-------------|-------------------------------------------------------------------------------------------|
| 2011-03-1   | Dodai fakture sprzedaży                                                                   |
| 2011-03-2 🤤 | Dodaj fakture zaliczkową                                                                  |
| 2011-04-1   | Dodaj fakturę sprzedaży do paragonów<br>Dodaj korektę sprzedaży do zaznaczonego dokumentu |
| 2011-03-1 👳 | Powiel                                                                                    |
| 2011-03-1   | Modyfikuj Podelad                                                                         |
| 2011-03-2   | Usuń                                                                                      |
| 2011-04-1   | Drukuj raport                                                                             |
| 2011-03-1 🥏 | Drukuj dokument                                                                           |
| 2011-03-2   | Zaznacz wszystko Wyczyść zaznaczenie                                                      |
| 2011-03-1   | Odwróć zaznaczenie                                                                        |
| 2011-03-23  | FS 2011/03/ Ewa Górska                                                                    |

Łącza do danych – to następna użyteczna funkcja przeglądarki ILUO Faktura. Zawartość niektórych kolumn jest wyświetlana <u>na niebiesko</u> (z podkreśleniem). W ten sposób oznaczyliśmy łącze do danych (link), który działa analogicznie jak link w przeglądarce internetowej. Kliknięcie lewym klawiszem myszy w łącze powoduje natychmiastowe przejście do interesującego nas obiektu. Łącza można wyłączyć w Konfiguracji użytkownika.

- Przeglądarka danych pozwala na zmianę wysokości wiersza i wielkości czcionki, co poprawia widoczność na monitorach o większej rozdzielczości (HD i więcej) oraz jest istotnym udogodnieniem dla osób gorzej widzących. Zmian tych dokonujmy w Konfiguracji użytkownika w sekcji Interfejs użytkownika.
- ✓ Kolejnym, ciekawym elementem przeglądarki są tzw. widoki powiązane. Pozwalają one na wyświetlanie informacji skojarzonych z danym obiektem. Widoki powiązane uruchamiamy klikając na ikonę widoki powiązane i włączając (wyłączając) interesujący nas widok.

Na obrazku przedstawiamy kartotekę kontrahentów z widokami powiązanymi.

Po prawej stronie widoczne jest okno tzw. **szczegółów obiektu** (w tym przypadku kontrahenta), na dole (na zakładkach) widzimy listy faktur sprzedaży wystawionego dla (przez) podświetlonego kontrahenta.

| Franklich Kalender Derstein Bernet Bernet                                                                                                    |           |
|----------------------------------------------------------------------------------------------------|-----------|
| aprices automo aprinted in the Control of the Control of the Con   | ()<br>()  |
| 🔊 Warey 🖄 📽 Zambara a d obsorde 🔹 🕅 🏹 Kontrahendi 🗵                                                                                                    |           |
| A A A A A A A A A A A A A A A A A                                                                                                    | Ð - T     |
| 🕎 Zening Odoryg Zypis Diver 4 Parel przowania. Przecipyci klauny strły szyczować.                                                                                                    |           |
| urchick elization mycetick elization with the Nazwa skrótoma 🔺 Grupa kontrahenta PESEL NOP Mejscowość Ulica I Okal Donytha or                                                                                                    | ×         |
| Petrodistove 7872568057 Warszawa ul. Grójecka 142                                                                                                    | *         |
| 📝 Zazłaczone 😸 🗌 👷 Adambi i spółka Ogólna Ożoława 7894796707 Poznań ul. Wolska 150 Detalczna Mazwa skrócona Audoľakt                                                                                                    |           |
| Nazwa śwóc 855289119 Warszawa ul. Grójeda 42 Nazwa Audol est 50                                                                                                    | ua z o.o. |
| Norma Digital Contraction and Contraction and  |           |
| NOP 2 🛧 Audurfalt Dostanca 325660075 Konslein Promr. ul. Starogardida 23 Detalcana a PESE                                                                                                    |           |
| Prodesa existina existina exis |           |
| Grupe Detalcom Ogóna 6311056891 Kraków ul. Starowiśna 31 m 12 Detalcom Etkiety                                                                                                    |           |
| Domyšiny rabat Diaketery POD LIPAMG Ogólna 4065056053 Paseczno ul. Midvienicza 20 Detalczna Diane handlowe                                                                                                    |           |
| Mejscowóć Drowader SC Producent 1629998/791 Bartoszyce Al. Pistacjowa 67 Detalczna Domyślna cena sprzedaz Detalczna                                                                                                    |           |
| 👷 Ganaczone g 🗄 📄 🌪 EEEE Ogólina 121231312312312 Detalcana Domyliny rabat                                                                                                    | 0,00      |
| C Etwery C Real Contraction Contraction Co | • 23      |
| 🔄 🔆 Gubczewszy - Ogród Dostawca 2191367473 Zalesie ul. Jesionowa 11 Detalczne Kod pocztowy 12.333                                                                                                    |           |
| 📄 👷 Hurtsvina Mitabela Oglina 9923273242 Opole ul. Raszyńska 34 Detalczna Megiscowość Kowalewo Por                                                                                                    | orskie    |
| 🗌 👷 Hurtsvina oprogramovania Ogólna 3179139728 Debilerzyno ul. Novodvonska 17 m139 Hurtsva                                                                                                    |           |
| Hurtsvnis Spotywcza DRCMEX Ogólna 9661705289 Warszawa ul. Colka 12 Detalcana                                                                                                    |           |
| 📄 👷 Igańska 2518627661 Lesano ul. Światopeka Krasnystawa 12 Detakama                                                                                                    |           |
| 📄 👷 Jan Kowaldu 1113120232 Kieloe 2,040 Dute, ul Popularna 19 Detalcana                                                                                                    |           |
| Solia Oglina 0946111657 Nadarzyn PI, Rabryczny 15 Detakczna                                                                                                    |           |
| Considerative Sportywicze Dostawicze 3685907282 Detalicane                                                                                                    |           |
| and a state and a state and a  |           |
|                                                                                                    |           |
| Faktury sprzedaży dla kontrahenta 🗵                                                                                                    |           |
|                                                                                                    | × •• 0    |
| Felderv Numer Data synthesiena Data synthesiena Data synthesia Data synthesia Data synthesia Data synthesia Data synthesia Data synthesia Data synthesia Data synthesia Data synthesia Data synthesia Data synthesia Data synthesia Data synthesia Data synthesia Data synthesia Data synthesia Data synthesia Data synthesia Data synthesia                                                                                                    |           |
| 5 (5 21201000001 201241-0 201241-0 212041-0 2130000 25 55100 201241-24 Administrator                                                                                                    |           |
|                                                                                                    |           |
| •                                                                                                    |           |
|                                                                                                    |           |
|                                                                                                    |           |
|                                                                                                    |           |
|                                                                                                    |           |

#### 3.3.2 Etykiety

Większości obiektów (zapisów) w programie takich jak dokumenty, pozycje kartotekowe, pozycje słownikowe można przypisać tzw. **etykiety**. Inaczej można nazwać je cechami czy właściwościami, którymi charakteryzuje się dany obiekt. Z samej definicji wynika, że danemu zapisowi możemy przypisać jedną lub wiele etykiet.

W celu przypisania etykiet określonemu obiektowi:

- ✓ klikamy lewym klawiszem myszy na kolumnę Etykiety w wierszu, któremu chcemy przypisać określoną etykietę bądź ich zestaw lub
- ✓ klikamy na ikonę Etykiety na pasku poleceń okna

Pojawia się okienko pozwalające na zaznaczenie jednej lub wielu etykiet i przypisanie ich konkretnemu wierszowi danych. Przypisanie etykiet do obietu następuje po kliknięciu na klawisz (ikonę) **Zatwierdź**.

#### 28 Pomoc dla programu ILUO Faktura

| ILUO Biznes KOMFORT 1.                              | .10.101 - [tryb demonstrac | yjny]- Firma | Firma Przykłado    | wa i spółka, Użytkow  | vnik: Administrator      | 1.000                                                                                                    |                               | _           |                        |
|-----------------------------------------------------|----------------------------|--------------|--------------------|-----------------------|--------------------------|----------------------------------------------------------------------------------------------------|-------------------------------|-------------|------------------------|
| Handel Zamówienia Mi                                | agazyn Rozrachunki Ki      | asa i bank 🛛 | Kartoteki Rapo     | rty Administracja     | Eksport i import Program |                                                                                                    |                               |             |                        |
| i (; (; (; (; (; (; (; (; (; (; (; (; (;            |                            | 90           |                    | y 🗊 👪                 | aaa 🕀                    |                                                                                                    |                               |             | 1 I O                  |
| 🚯 Witany 🗵 😂 Fi                                     | aktury sprzedaży 💌         |              |                    |                       |                          |                                                                                                    |                               |             |                        |
| 👌 🤂 🖉                                               | 900                        | 1 5          | ) a                | ozlicz - Eksport - F  | Powiel                   |                                                                                                    | 🔐 🗷 ·                         | Q           | × ••• @                |
| Y Zastosuj Odczytaj Zapisa<br>Wyczyść aktywny Wyczy | z Inne»<br>yść wszystkie   | Panel grup   | oowania. Przeciący | ij kolumnę żeby pogru | pował.                   |                                                                                                    |                               | 1915-11     |                        |
| Nazwa                                               | Wartość Użyj               |              | Fiskalny           | Data wystawienia      | Data sprzedaży           | Numer                                                                                                    | Wartość netto Wartość brutto  | Kontrahent  | Ulica i lokal          |
| Pełnotekstowe                                       |                            | >            | * 🔳                | 2011-03-11            | 2011-03-11               | PS 2011/03/000001                                                                                               | 96,00 118,08                  | Jan Bułecka | ul. Starowisina 31 m . |
| Zaznaczone                                          | <u>8</u>                   |              | * 2                | 2011-03-17            | 2011-03-17               | PS 2011/03/000002                                                                                               | 690,68 849,54                 | Jan Buledca | ul. Starowiślna 31 m : |
| Numer                                               |                            |              | * 2                | 2011-9 - Ustan        | etukiety                 | A DOTATION                                                                                                    | 00                            | X           | ul. Staropolska 12/12  |
| Kontrahent                                          |                            |              | * 2                | 2011-                 | requery                  | the second second second second second second second second second second second second second second second se |                               | era.        | ul. Światopełka Krasn  |
| Platak<br>Data unutaulania                          | Aktualau                   |              | * 2                | 20114                 | N Zstwierdź 🗙 Arusha     |                                                                                                    |                               | wra         | ul. Światopełka Krasn  |
| Data sprzedaży                                      | Mittaginy                  |              | *                  | 2011-0                | V                        |                                                                                                    |                               |             | ul. Misia Uszatka 17   |
| Wartość netto                                       |                            |              | 会                  | 2011-0                | -                        |                                                                                                    | Zarządzaj ety                 | kietami     | Pl. Pabryczny 15       |
| Wartość brutto                                      |                            |              | *                  | 2011-0                |                          | Za Nazwa etykiety                                                                                               |                               | era         | ul. Światopełka Krasn  |
| Rodzaj cen                                          |                            |              | 官                  | 2011-4                |                          | Promocia Twase corod                                                                                            | ·                             |             | ul. Staropolska 12/12  |
| Stan rozliczenia                                    |                            |              | 2                  | 2011-0                | 1tth                     | E Kupon z pazetki sklenov                                                                                       | vej okazany przy zakunie      |             | ul. Misia Uszatka 17   |
| Typ                                                 |                            |              | 会                  | 2011-                 | 000                      | E Pine                                                                                                    |                               |             | ul. Staropolska 12/12  |
| Omaczone oviazdka                                   | 100                        |              | *                  | 2011-0                |                          | Do sprawdzenia                                                                                                  |                               | POD LIPAMI  | ul. Mickiewicza 20     |
| S Etykiety                                          |                            |              | *                  | 2011-0                | 0                        | 1. In the second                                                                                                |                               | pekty       | Nicowa 12/123          |
|                                                     |                            |              | *                  | 2011-0                |                          |                                                                                                    |                               |             | ul. Staropolska 12/12  |
|                                                     |                            |              | 192                | 2011-0                |                          |                                                                                                    |                               | a.r         | ul. Klimatyczna 89/87  |
|                                                     |                            |              | 金                  | 2011-0                |                          |                                                                                                    |                               | ara .       | ul. Światopełka Krasn  |
|                                                     |                            |              | *                  | 2011-0                |                          |                                                                                                    |                               |             | ul. Staropolska 12/12  |
|                                                     |                            |              |                    |                       |                          |                                                                                                    |                               |             |                        |
|                                                     |                            |              |                    |                       |                          |                                                                                                    |                               |             |                        |
|                                                     |                            |              |                    |                       |                          |                                                                                                    |                               |             |                        |
|                                                     |                            | 1            |                    |                       |                          |                                                                                                    |                               |             |                        |
|                                                     |                            | 1            |                    |                       |                          |                                                                                                    |                               |             |                        |
|                                                     |                            |              |                    |                       |                          |                                                                                                    |                               |             |                        |
|                                                     |                            |              |                    |                       |                          | Jość: 17                                                                                                    | Suma: 3 281,86 Suma: 4 030.73 |             |                        |
|                                                     |                            | 1            |                    |                       | 11                       |                                                                                                    |                               |             |                        |
|                                                     |                            | 1.000        |                    |                       |                          |                                                                                                    |                               |             |                        |

Jeśli przed przypisaniem etykiet zaznaczymy wiele rekordów danych - przypisanie będzie dotyczyło wielu rekordów na raz, co jest sygnalizowane odpowiednim komunikatem.

Po przypisaniu etykiet do 3 zapisów otrzymujemy następujący widok:

Aby móc przypisywać etykiety do danej kategorii obiektów należy je wcześniej dla tej kategorii zdefiniować. Realizujemy to za pomocą polecenia **Zarządzaj etykietami** - link w prawym górnym rogu okna wyboru etykiet.

Etykiety mogą być **lokalne** (występujące tylko w kontekście danego obiektu) lub **globalne** wyróżnione kolorem niebieskim (dostępne dla wszystkich obiektów w systemie ILUO Faktura)

| (Constitution of the second |
|-----------------------------|
|                             |
| alna                        |
|                             |
|                             |
| 1                           |
| V                           |
| 8                           |
|                             |
|                             |

Etykiety są doskonałym narzędziem ułatwiającym filtrowanie - wyodrębnianie obiektów z określoną cechą - np. "pilne". Jeśli w globalnej wyszukiwarce zaznaczymy, że szukamy elementów oznaczonych jako "pilne" bardzo szybko do nich możemy dotrzeć. W każdej przeglądarce danych programu ILUO Faktura powiązanej z mechanizmem etykiet, istnieje w **panelu filtrów** wiersz, odpowiedzialny za filtrowanie wg etykiet.

#### 3.3.3 Filtrowanie danych w przeglądarce

Przy przeglądaniu danych jedną z ważniejszych cech jest możliwość filtrowania zakresu wyświetlanych informacji.

Możemy to realizować na kilka sposobów:

- ✓ Za pomocą wyszukiwarki pełnotekstowej dostępnej w prawym, górnym rogu przeglądarki. Wpisujemy frazę np. amp i program zawęża nam listę towarów do Amplitunerów.
- Za pomocą rozwijalnego panelu filtrów z lewej strony ekranu. Ten filtr pozwala na szczegółowe określenie parametrów, wg których filtrujemy. Np. interesują nas białe kruki z kategorii Sprzęt Audio. Wpisujemy te parametry do filtra, tzn.:
  - wybieramy grupę towarową Sprzęt Audio

30 Pomoc dla programu ILUO Faktura

| Y Zastosuj Odczytaj Zapisz Iw<br>Wyczyść aktywny Wyczyść w | szystóre              | Grupy | towarów - wybierz     |     |   |      |
|------------------------------------------------------------|-----------------------|-------|-----------------------|-----|---|------|
| Nazwa                                                      | Wartość Uityj         | 1 1   | 20 wybierz            | 30  | B | - 12 |
| Pełnotekstowe                                              | 100                   |       | Contract -            | a a |   | 2.40 |
| Nazwa                                                      |                       | M     | Nazwa                 |     |   | Opis |
| Opis                                                       |                       |       | Artykuly chemicane    |     |   |      |
| Rodzej                                                     |                       |       | Artykuły higieniczne  |     |   |      |
| Grupa                                                      | Sprzęt audio \cdots 🔍 |       | Artykuły ogrodnicze   |     |   |      |
| Producent                                                  |                       |       | Burowe                |     |   |      |
| Dostawca                                                   |                       |       | Lazienka              |     |   |      |
| Stawka VAT zakupu                                          |                       |       | Monopolowe            |     |   |      |
| Conscience quiardes                                        | 100                   |       | Napoje                |     |   |      |
| Etykiety                                                   |                       |       | Narzędzia             |     |   |      |
|                                                            |                       |       | Opdina                |     |   |      |
|                                                            |                       |       | Oprogramowanie        |     |   |      |
|                                                            |                       |       | Spożywcze             |     |   |      |
|                                                            |                       | > 🗸   | Spragt audio          |     |   | 1    |
|                                                            |                       |       | Sprzęt audio - vintag | e   |   |      |
|                                                            |                       |       | Sprzet fotograficzny  |     |   |      |
|                                                            |                       |       |                       |     |   | ,    |

określamy, że towar ma być oznaczony etykietą biały kruk i uzyskujemy wynik. Tak zdefiniowany filtr możemy zapisać pod dowolną nazwą np. Białe kruki audio i przywołać w dowolnym momencie. Służą do tego funkcje **Zapisz** i **Odczytaj** (łącza w górnej części panelu filtrów). Filtrowanie wyłączamy klikając na link **Wyczyść wszystkie filtry**.

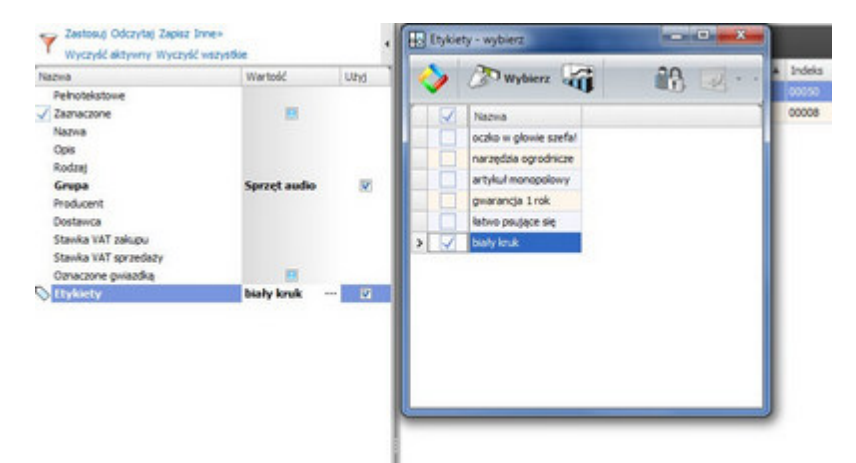

Używając szybkich **filtrów "kolumnowych"** – bardzo łatwo możemy odfiltrować towary np. z określoną stawką VAT klikając na miniaturowy lejek po prawej stronie nagłówka kolumny **Stawka VAT** i wybierając interesującą nas stawkę (np. 8%).

Zaznaczając i filtrując pozycje klikając na pierwszą kolumnę (z funkcją zaznaczania). W kolejnym kroku możemy np. filtrować pozycje zaznaczone (panel filtrów – zaznaczone). Menu kontekstowe zawiera funkcje związane z zaznaczaniem rekordów danych (zaznacz wszystko, wyczyść wszystko, odwróć zaznaczenie). Jeśli chcemy podsumować wybrane zapisy – zaznaczamy je, filtrujemy, a podsumowania w stopce zostaną zaktualizowane do rekordów zaznaczonych.  ✓ Definiując tzw. filtr złożony przy użyciu tzw. kreatora filtrów. Funkcję uruchamiamy z menu przeglądarki (klikamy prawym klawiszem myszy na nagłówku przeglądarki).
 Pojawia się kreator. Konstruujemy następujący filtr Towary z grupy "Biurowe" z ceną bazową większą niż 100zł. Po zatwierdzeniu otrzymujemy listę towarów spełniających podane kryterium.

| even GX          | 00026           | 521                  |            | 1 600,00 23% | 23% |
|------------------|-----------------|----------------------|------------|--------------|-----|
| 1-9600           | 00004           | szt                  |            | 1 600,00 23% | 23% |
|                  | mes             |                      |            | 4000.00.000  | 23% |
| 15               | Co Kreator filt | rów                  |            |              | 23% |
| 10               | 10              |                      |            |              | 23% |
| 1250             | Grupa] Rá       | wny Burowe O         |            |              | 23% |
| .00              | [Cena bazz      | owa netto] Większy 🛽 | 0          |              | 23% |
| 000              |                 |                      |            |              | 23% |
| 00               |                 |                      |            |              | 23% |
| 15               |                 |                      |            |              | 23% |
| 300 body (NEKON) |                 |                      |            |              | 23% |
| 35 body (NDKON)  |                 |                      |            |              | 23% |
|                  |                 |                      |            |              | 211 |
|                  |                 |                      |            |              | 8%  |
| rk.              |                 |                      |            |              | 23% |
| rk               |                 | -                    | Ch Andre   | Alemante     | 23% |
|                  |                 |                      | - A Martin | Manping      | 23% |
|                  | CONS            | 521                  | 100,000    | 1,00 22%     | 22% |
|                  | 00069           | szt                  | 0,000      | 1,90 23%     | 23% |
|                  | 00019           | szt                  | 2,000      | 10,00 23%    | 23% |

## 3.4 Wielowątkowość

Program ILUO Faktura jest skonstruowany w taki sposób, aby była możliwa praca z wieloma otwartymi dokumentami, kartotekami, formularzami, itp. jednocześnie. Oznacza to, że możemy otworzyć praktycznie nieograniczoną liczbę okien (zakładek) i przełączać się w trakcie pracy analogicznie do obsługi współczesnych przeglądarek internetowych. W szczególności możemy wystawiać wiele dokumentów tego samego typu. Przykładowo, wystawiając fakturę dla klienta X, możemy rozpocząć wystawianie faktury dla klienta Y, jeśli ten pierwszy chwilowo zastanawia się nad zakupem.

| JEUO Faktura START 2.0.43 z dnia 2012-01-10 13<br>Sorzedaz Kartoteki Administracia Eksport i in | 307 - Parametry Sesji: Serwer - VLUO, Baza - ILUO.F.<br>moort Program | sktura.001, Uzytkownik - Administ | rator                             |                                                              | - 0 - ×                       |
|-------------------------------------------------------------------------------------------------|-----------------------------------------------------------------------|-----------------------------------|-----------------------------------|--------------------------------------------------------------|-------------------------------|
| 🎯 🖏 🥵 😻 vi                                                                                      |                                                                       | 6 3                               |                                   |                                                              | <ul><li>𝔅</li><li>𝔅</li></ul> |
| 🛞 Witamy 🗵 🤜 Faktura VAT sprzedaży - do                                                         | łodawanie 🛛 😻 Korekty sprzedaży 🖾 🗧                                   | 🚽 Paragon - dodawanie 🙁           |                                   |                                                              |                               |
| 💊 🚮, Zapisz i zamknij 🔉 Anuluj                                                                  | i                                                                     |                                   |                                   |                                                              | •••                           |
| Numer <auto> Nabywca / odbi v Sprzedaź det</auto>                                               | alerca                                                                | Miejsce wystawier                 | ia Warszawa                       | Data wystawienia 2012-01-10 -<br>Data sprzedaży 2012-01-10 - |                               |
| 📰 Odbiorca jest                                                                                 | it inny niž nabywca                                                   |                                   |                                   |                                                              |                               |
| 🛟 Wstaw towa                                                                                    | ary 🖴 Usuń                                                            |                                   | Domyt                             | lina cena: Detalicana                                        |                               |
| LP Opis                                                                                         | Nazwa                                                                 | Ilość Jm Cena bru                 | tto Rabat % Cena brutto-rabat VAT | Wartość netto Wartość brutto                                 |                               |
|                                                                                                 |                                                                       |                                   |                                   |                                                              |                               |
| Stopka B055                                                                                     | isumowanie VAT Uwag                                                   |                                   |                                   |                                                              |                               |
| Wartość brutto<br>Gotówka                                                                       | 0,00                                                                  | Wystawił                          | Administrator                     |                                                              |                               |
| Pozostało                                                                                       | 0,00 0                                                                | Termin platne                     | sici 2012-01-10 • dni 0 ;         |                                                              |                               |

Wszystkie aktualnie otwarte okna dostępne są na zakładkach, zatem przełączanie jest bardzo proste i następuje poprzez kliknięcie lewym przyciskiem myszy na wybraną zakładkę (podobnie jak w przeglądarce internetowej). Zamknięcie zakładki następuje poprzez kliknięcie w [x] umieszczony po prawej stronie każdej zakładki lub za pomocą skrótu klawiszowego **Ctrl+W**. Zakładki można także przesuwać i zamieniać miejscami metodą "przesuń i upuść" (ang. drag & drop).

## 3.5 Ustawienie kompozycji interfejsu (skórki)

ILUO Faktura pozwala na wybranie wyglądu i kolorystyki ekranu, okien przeglądarki, okien formularzy i innych elementów interfejsu użytkownika. Mamy do dyspozycji kilkadziesiąt tzw. "skórek". Skórkę ustawiamy w opcji **Administracja/Ustaw kompozycję interfejsu użytkownika** lub za pomocą wyszukiwarki poleceń (wpisując frazę, np. inter uż)

| Vybierz 🖉             | 23  |
|-----------------------|-----|
|                       |     |
| Nazwa kompozycji      | _   |
| > Black               |     |
| Blue                  |     |
| Blueprint             |     |
| Caramel               |     |
| Coffee                | 100 |
| Dark Side             |     |
| Darkroom              |     |
| DevExpress Dark Style |     |
| DevExpress Style      |     |
| Foggy                 |     |
| Glass Oceans          |     |
| High Contrast         |     |
| Maginary              |     |
| Llian                 |     |
| Liquid Sky            | _   |
| London Liquid Sky     |     |
| McSkin                |     |
| Money Twins           |     |
| Office 2007 Black     |     |
| Office 2007 Blue      |     |

Przykłady kompozycji interfejsu:

|                              |                    | <ul><li>all core</li></ul> | any respect       |        |                 |                  |            | 80      |
|------------------------------|--------------------|----------------------------|-------------------|--------|-----------------|------------------|------------|---------|
| Different haran veg an redit |                    |                            |                   |        |                 |                  |            |         |
| 16mm 75 20 1/05/00011        |                    | Mejoca wysh                | service in second |        |                 | Data-cycloniania | 201110-28  |         |
|                              |                    |                            |                   |        |                 | Dele-spravile/y  | 2011-00-08 |         |
| Naliyesia (POL-BRO)          | Mena (1995 Pagito) |                            |                   |        |                 |                  |            |         |
| · July-heady                 |                    |                            |                   |        |                 |                  |            | - *     |
| 2 Otherscent my ret re       | even a             |                            |                   |        |                 |                  |            |         |
|                              |                    |                            |                   |        |                 |                  |            |         |
| Quality Quality Inc.         | rs 🛔 Papers 🗰 Jaul |                            |                   |        | Denote          | e ore Delatore   |            |         |
| of Augusta St                | and the state      | last in                    | dana nette        | horn 1 | and retto-side: | inf install      | an inte    | inter 1 |
| a 1 (0) (7 + 8)              | per Alinga         | 3,000 mt                   | 18.00             | 0.07%  | 2.5             | 0.00%            | 54.00      | 66.42   |
| 1 10 01                      | -                  | \$5,600 Hall               | 2.8               | 0.07%  | 2,8             | 0.20%            | 39.00      | 46,74   |
| 1 10 10                      | matter related     | 1,000 sat.                 | LA                | 0,07%  | 1,4             | + 20%s           | 2,88       | 1,14    |
| 4 HG B                       | efu .              | LIND NO.                   | 4.3               | 6,07%  | 6.3             | 0.20%            | 4.30       | 1,78    |
| 6.HG (2                      | ijka kreslanska    | LUID on                    | 6,34              | 6,076  | 4.3             | e 20Au           | 4,34       | 6,34    |
| Č                            |                    |                            |                   |        |                 |                  |            |         |
| States Publication           | 187                |                            |                   |        |                 |                  |            |         |
| State Industry               | ar Marshart        |                            |                   |        |                 | draublet.        |            | 100.1   |

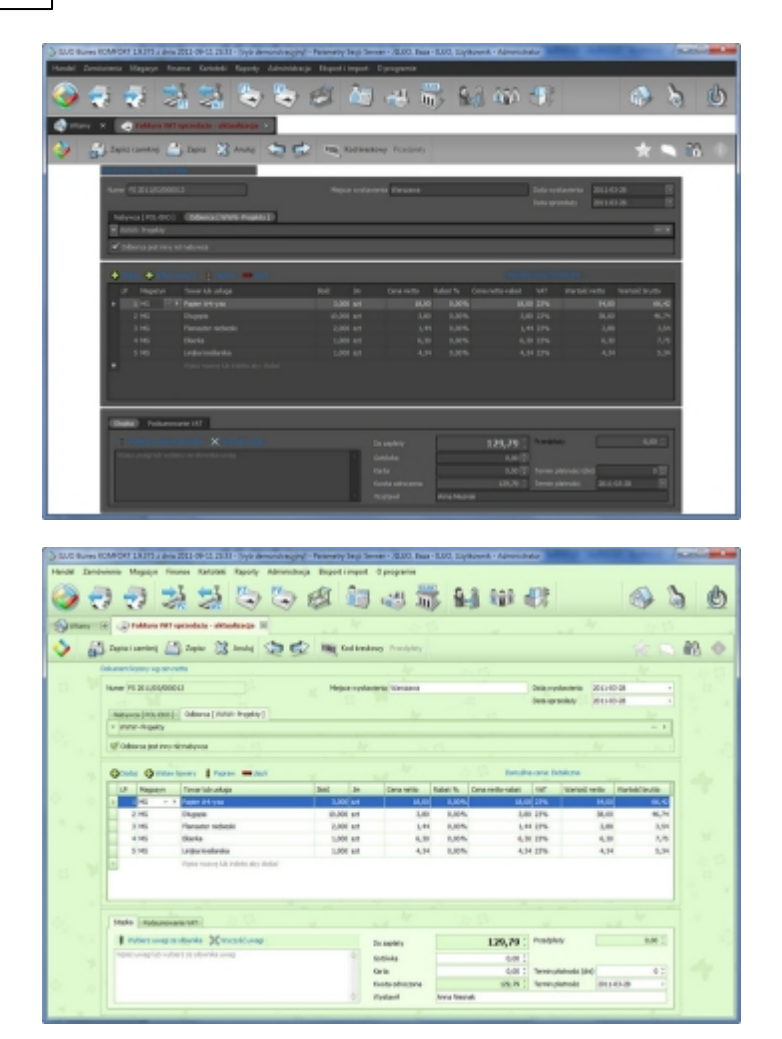

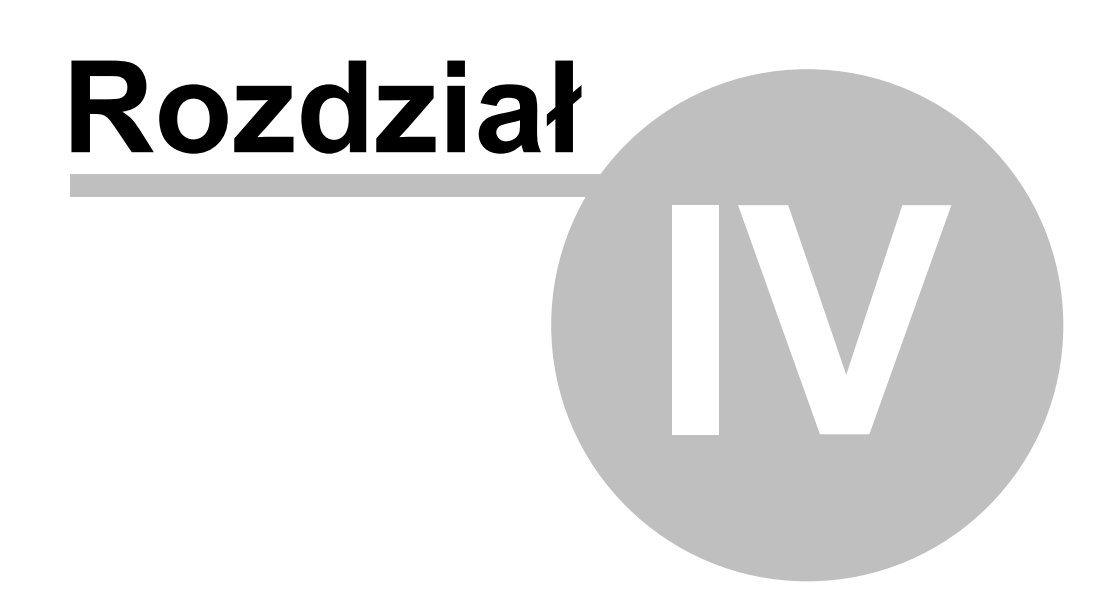

## 4 Czynności wstępne

Przed rozpoczęciem wprowadzania właściwych danych i wystawiania dokumentów za pomocą systemu ILUO Faktura zalecamy przeprowadzenie następującej listy czynności:

- ✓ wprowadzenie danych firmy
- ✓ wprowadzenie danych do podstawowych słowników (grupy towarów, jednostki miary, typy cen, grupy kontrahentów, branże, uwagi na dokumentach, przyczyny wystawienia faktury korygującej i inne)
- ✓ zdefiniowanie konfiguracji systemu, w szczególności numeracji dokumentów
- ✓ ustawienie konfiguracji drukarki fiskalnej

#### Zobacz także:

Przeniesienie danych z innych programów

### 4.1 Dane firmy

Dane firmy użytkującej program nie są niezbędne do jego pracy. Zalecamy jednak ich uzupełnienie na początku pracy z systemem, gdyż bez nich nie będzie możliwe prawidłowe wystawienie faktury sprzedaży.

Dostęp do danych firmy możemy uzyskać na dwa sposoby:

- ✓ Korzystając z globalnej wyszukiwarki poleceń wystarczy wpisać frazę np. dane firmy, lub po prostu firmy
- ✓ Wybierając z menu głównego programu polecenie Administracja/Dane firmy

W obu przypadkach na ekranie zostanie wyświetlone okno **Dane firmy**, w którym możemy wprowadzić informacje o naszej firmie.

| ILUO Faktura START 2.0.43 z dnia 20<br>Sprzedaz Kartoteki Administracja | 012-01-10 13:07<br>Eksport i impe         | Parametry Sejjii Server - \1LUO, Baza - ILUO, Faktura.001, Uzytkownik - Administrator<br>ht Program                                                                    | x |
|-------------------------------------------------------------------------|-------------------------------------------|----------------------------------------------------------------------------------------------------|---|
| 🥥 🖏 🥮 💐                                                                 | B 1911                                    |                                                                                                    | C |
| 🚯 Witamy 🛛 🤕 Faktury sprzed                                             | edaty 🗵 👌                                 | 🖉 Dane firmy 😠                                                                                                    |   |
| 🎸 🔐, Zapisz i zamknij 🖉                                                 | 💙, Zapisz 🖇                               | Z Anuluj                                                                                                    |   |
| Pods                                                                    | stawowe DOW                               | nenty                                                                                                    |   |
| Dar                                                                     | ine .                                     |                                                                                                    |   |
| 7 Na<br>Pila<br>Adra                                                    | lazwa skrócona<br>lazwa tualny adres firm | #16 KNowy         NP         1231200000           LUO Spółka z o.o.         Region 142139355         R35           W         Rachunki bankowe         Rachunki bankowe |   |
| ĸ                                                                       | Kod pocztowy                              | 05-500 Mejscowold Pasecano                                                                                                    |   |
|                                                                         | Województwo                               | Kod Iraju     PL     ·                                                                                                    |   |

Znaczenie poszczególnych pól jest oczywiste, dlatego nie będziemy ich tutaj szczegółowo opisywać. Należy zwrócić uwagę na następujące elementy:

- ✓ Zakładka Dokumenty umożliwia zdefiniowanie nagłówka i stopki, które będą drukowane na wybranych dokumentach
- ✓ Link Rachunki bankowe umożliwia rachunków bankowych firmy

#### 4.2 Definiowanie rachunków bankowych

| ILUO Faktura START 2.0.43 z dnia 2012-01-10 13:07 · · · | metry Sesji: Serwer - ALUO, Baza - ILUO,Faktura.001, Uzytkownik - Admi | nistrator  | - 0 - X                                                                                                    |
|---------------------------------------------------------|------------------------------------------------------------------------|------------|----------------------------------------------------------------------------------------------------|
| Sprzedaż Kartoteki Administracja Eksport i import       | gram                                                                   |            |                                                                                                    |
| 🥥 🖏 🧔 🧐 🕻                                               | i 👐 🛃 🕹 👌 🥑                                                            |            | 1 de la companya de la companya de l |
| 🚯 Witamy 🗵 🐟 Faktury sprzedaży 🗵 💋 🛙                    | frmy 🛛 🥵 Rachunek bankowy - aktualizacja* 🔀                            |            |                                                                                                    |
| 🎸 🔐 Zapisz i zamknij 🔐 Zapisz 🛞                         | nuluj 😒 🕏                                                              |            | <b>•••</b>                                                                                                    |
|                                                         | Rachunek bankowy                                                       |            |                                                                                                    |
|                                                         | Symbol RACH Nazwa Rachunek po                                          | dstawowy   |                                                                                                    |
|                                                         | Bank PKOBP Departament Produktów Korporacyjnych - Platności I          | Masowe 3 + |                                                                                                    |
|                                                         | Numer rachunku 123981789318237182318923712831                          | NR8 🔛      |                                                                                                    |
|                                                         | Opis Radhunek główny                                                   |            |                                                                                                    |
|                                                         |                                                                        |            |                                                                                                    |
|                                                         |                                                                        |            |                                                                                                    |
|                                                         |                                                                        |            |                                                                                                    |
|                                                         |                                                                        |            |                                                                                                    |
|                                                         |                                                                        |            |                                                                                                    |
|                                                         |                                                                        |            |                                                                                                    |
|                                                         |                                                                        |            |                                                                                                    |
|                                                         |                                                                        |            |                                                                                                    |
|                                                         |                                                                        |            |                                                                                                    |
|                                                         |                                                                        |            |                                                                                                    |
|                                                         |                                                                        |            |                                                                                                    |
|                                                         |                                                                        |            |                                                                                                    |
|                                                         |                                                                        |            |                                                                                                    |
|                                                         |                                                                        |            |                                                                                                    |
|                                                         |                                                                        |            |                                                                                                    |
|                                                         |                                                                        |            |                                                                                                    |
|                                                         |                                                                        |            |                                                                                                    |

Zdefiniowanie nowego rachunku jest bardzo proste – wystarczy wypełnić pola z podstawowymi informacjami. Znaczenie poszczególnych pól powinno być oczywiste. Należy zwrócić uwagę na następujące elementy:

- Wypełnienie pól Symbol, Bank i Numer rachunku jest obowiązkowe
- ✓ Symbol rachunku będzie wykorzystywany w wielu miejscach programu, dlatego powinien być krótki, ale czytelny – tak aby użytkownicy jednoznacznie kojarzyli go z konkretnym rachunkiem
- Wartość w polu **Bank** musi odpowiadać jednej z pozycji w predefiniowanym słowniku banków (zbudowanym na podstawie danych opublikowanych przez NBP) – jeśli istniejącego oddziału banku nie ma na liście, użytkownik ma możliwość jego dodania
- ✓ W przypadku zaznaczenia pola wyboru NRB, program kontroluje, czy numer rachunku jest poprawny (spełnia wymogi standardu)

#### 4.3 Konfiguracja systemu ILUO Faktura

Bardzo ważną czynnością przed rozpoczęciem właściwej pracy jest ustawienie **konfiguracji** systemu.

Konfiguracja systemu powinna być ustawiana przez administratora systemu. Określa ona "globalne" zasady funkcjonowania programu, dlatego szczególne ważne jest ustawienie jej na samym początku pracy z programem.

#### 4.3.1 Konfiguracja programu

Funkcja konfiguracji systemu może być uruchomiona w dowolnym momencie z menu głównego poleceniem **Administracja/Ustawienia (konfiguracja)**. Oczywiście wpisanie w wyszukiwarce frazy konfig sy również umożliwi szybkie dotarcie do tego polecenia systemu.

Poniżej pokazano wygląd okna parametrów konfiguracji programu:

| 🖶 Konfiguracja       |                                                                                                    |                                                                                                    |  |  |
|----------------------|----------------------------------------------------------------------------------------------------|----------------------------------------------------------------------------------------------------|--|--|
| Zapisz i zamknij 🧾 🔅 | Zapisz                                                                                                    | 3                                                                                                    |  |  |
|                      | Wyszukaj <ul> <li>Nazwa</li> <li>Domyślne parametry biznesowe</li> <li>Miejsce wystawienia dokumentu</li> <li>Aktualny zakres dat</li> <li>System</li> </ul> Interfejs użytkownika           Mielkość czcionki (przeglądarka danych)               Wysokość wiersza danych               Język interfejsu użytkownika               Metoda zapisywania widoku               Używaj łączy do poleceń w komórkach przeglądarek danych               Kompozycia interfejsu użytkownika | Wartość<br>Warszawa<br>Od 1800.01.01 Do 2100.12.31<br>8<br>20<br>Polski<br>Automatycznie ~<br>Tak<br>Black                                                        |  |  |
|                      | Kontrahenci Parametry dla nowo dodawanego kontrahenta Domyślna cena Domyślna grupa Wymuszaj unikalność numeru NIP Numeracja dokumentów Dokumentów                                                                                                    | Detaliczna<br>Ogólna                                                                                                    |  |  |
|                      | Faktura VAT sprzedaży (FS)<br>Korekta faktury VAT sprzedaży (KFS)<br>Paragon (PA)<br>Zwrot do paragonu<br>Towary/Usługi                                                                                                    | FS <rrrr>/<mm>/<n6><br/>KFS <rrrr>/<mm>/<n6><br/>PA <rrrr>/<mm>/<n6><br/>ZPA <rrrr>/<mm>/<n6></n6></mm></rrrr></n6></mm></rrrr></n6></mm></rrrr></n6></mm></rrrr> |  |  |
|                      | Numeracja indeksu<br>Parametry dla nowo dodawanego towaru/usługi<br>Domyślna jednostka<br>Domyślna grupa<br>Podzielność domyślnej jednostki<br>Sposób przeliczania przy zmianie ceny bazowej<br>Stawka VAT sprzedaży                                                                                                    | 0001<br>szt<br>Ogólna<br>Niepodzielna<br>Narzuty i marże<br>23%                                                                                                   |  |  |

Na pasku okna konfiguracji znajdują się przyciski **Zapisz i zamknij, Zapisz** oraz po prawej stronie **Anuluj**.

Poniżej znajduje się pasek wyszukiwania, który przyspiesza dotarcie do interesującego nas parametru konfiguracyjnego. Przykładowo, wpisując domyśl podświetlony zostanie pierwszy parametr **Domyślna cena**. Strzałki ( ) pozwalają na nawigowanie "poprzedni", "następny" podobnie jak w wyszukiwarce internetowej. Aby zmienić wartość parametru – klikamy na kolumnę **Wartość**.

Poniżej opiszemy znaczenie i działanie poszczególnych parametrów konfiguracji systemu.

#### Domyślne parametry biznesowe

 Miejsce wystawienia dokumentu – zawiera domyślną miejscowość wystawienia faktury i innych dokumentów

#### System

 Aktualny zakres dat – określa globalny parametr filtrowania dokumentów w przeglądarkach danych (np. bieżący miesiąc, bieżący rok, wczoraj, dziś, dowolny zakres dat). Przy otwieraniu przeglądarki danych filtr zakresu dat jest automatycznie inicjowany wartością aktualny zakres dat

- Wysokość wiersza danych i wielkość czcionki pozwala na dopasowanie tych parametrów przeglądarki danych tabelarycznych do wielkości monitora i preferencji użytkownika
- Język interfejsu użytkownika pozwala na wybór języka interfejsu (polski, angielski, niemiecki, ...)
- ✓ Metoda zapisywania widoku wszystkie widoki przeglądarka danych (widoczne kolumny, szerokości kolumn, stopki, grupowania itp.), formularze, panel filtrów, układ okien powiązanych mogą być zmieniane przez użytkownika w czasie pracy w celu dostosowania do swoich preferencji. Te zmiany mogą być zapisywane automatycznie (domyślne ustawienie) przy zamykaniu okna lub ręcznie (program pyta przy wyjściu) lub niezapisywane (zawsze otwierają się z ustawieniami domyślnymi)
- ✓ Używaj łącza do danych włącza/wyłącza łącza w przeglądarce danych. Opis działania łączy zawarto w rozdziale "Ogólne zasady pracy z programem"
- ✓ Kompozycja interfejsu użytkownika pozwala na wybór tzw. "skórki" programu.
   Opcję opisano szczegółowo w rozdziale "Ogólne zasady pracy z programem"

#### Kontrahenci

- ✓ Domyślna cena jaka cena ma być na starcie przypisywana kontrahentowi (parametr ze słownika "typy cen")
- ✓ Domyślna grupa kontrahenta
- ✓ Kontrola NIP wymuszanie unikalności NIP. Program nie pozwala na wprowadzenie dwóch kontrahentów z tym samym NIP-em.

## Numeracja dokumentów (pozwala na ustalenie formatów i numerów startowych dokumentów)

Przykładowa formatka ustawiania numeru dokumentu zawiera następujące elementy:

- Maska (FV symbol dokumentu/<RRRR> rok/<MM> miesiąc/<N6> sześciocyfrowy numer dokumentu)
- Sposób numeracji automatyczny lub ręczny
- Okres numeracji miesięczny lub roczny
- Ostatni numer

| nfiguracja numera | cji dokumentów - aktualizacja        |
|-------------------|--------------------------------------|
| Zapis             | z i zamknij 🦉 Zapisz 🔉 Anuluj 👘      |
|                   |                                      |
| Postać numeru dol | kumentu                              |
| Maska             | FS <rrrr>/<mm>/<n6></n6></mm></rrrr> |
| Sposób numeracji  | Automatyczny 👻                       |
| Okres numeracji   | Miesięczny 👻                         |
| Przykład          | FS 2012/01/000003                    |
| Ostatni numer     |                                      |
| Magazyn/Kasa/Ra   | chunek 🗸 🗸 🕨                         |
| Rok               | 2012 🗘                               |
| Miesiąc           | 1 ‡                                  |
| Następny numer    | 3 ‡                                  |

#### Towary/Usługi

- Numeracja indeksu format, tryb (ręczny czy automatyczny), ostatni numer, wypełnianie dziur w numeracji
- ✓ Parametry domyślne dla nowo dodawanego towaru/usługi
  - Domyślna jednostka miary
  - Domyślna grupa
  - Podzielność jednostki domyślnej czy można sprzedać mniej niż jedną jednostkę
  - Sposób przeliczania przy zmianie ceny bazowej (narzuty i marże, ceny sprzedaży)
  - Stawka VAT sprzedaży

#### 4.3.2 Konfiguracja drukarki fiskalnej

Program ILUO Faktura umożliwia współpracę z wieloma drukarkami fiskalnymi dostępnymi na rynku. Fiskalizacji mogą podlegać paragony sprzedaży, co dzieje się automatycznie po skonfigurowaniu (wybraniu) drukarki fiskalnej, a także faktury sprzedaży VAT (jeśli zaznaczymy stosowną opcję). Podłączenie drukarki fiskalnej realizujemy za pomocą polecenia **Konfiguracja drukarki fiskalnej** dostępnego w sekcji **Administracja** menu głównego lub za pomocą wyszukiwarki poleceń. W celu skonfigurowania drukarki fiskalnej musimy dokonać następujących czynności:

- ✓ Wybrać typ drukarki fiskalnej lista dostępnych modeli stale rośnie i jej aktualny obraz jest dostępny na stronie internetowej <u>www.iluo.pl</u>
- ✓ Określić port komunikacyjny COMxx. Numer przydzielonego portu można odczytać ze sterownika drukarki dostępnego za pomocą opcji **Menadżer urządzeń** systemu Windows.
- ✓ Ustawić ewentualną operację wysuwania szuflady po wydruku
- ✓ Określić czy numer paragonu/faktury z systemu ILUO Faktura ma być drukowany na paragonie fiskalnym
- ✓ Określić czy faktury sprzedaży mają być automatycznie fiskalizowane po zatwierdzeniu

| 🗏 Konfiguracja drukarki fiskalnej - aktualizacja |                                                                                                    |
|--------------------------------------------------|----------------------------------------------------------------------------------------------------|
| 🎸 😴 Zapisz i zamknij 🦳 Zapi                      | isz 🔉 Anuluj Raporty - Zegar - Operacje - 🗋 Dziennik fiskalizacji                                                                                                    |
|                                                  | enfiguracja drukarki fiskalnej<br>rukarka fiskalna (brak)<br>ort komunikacyjny<br>Parametry<br>Elzab Mera *<br>Elzab Mera E*<br>Elzab Mera E*<br>Elzab Mera EFV 2.01<br>Drukuj numer dok<br>Fiskalizuj automat<br>Elzab FP-600A *                                                                                    |
|                                                  | Novitus Delio Prime E         Posnet Thermal FV EJ 1.01 (protokół Posnet)         Posnet Thermal HS FV EJ 1.01 (protokół Posnet)         Posnet Thermal FV 3.02 (protokół Posnet)         drukarka fiskalna zgodna z protokołem Posnet         EMAR Printo 57TE         drukarka fiskalna zgodna z protokołem Posnet |

#### 4.4 Przeniesienie danych z innych programów

Program ILUO Faktura pozwala na szybkie rozpoczęcie pracy nawet jeśli pracowaliśmy do tej pory na systemie innego producenta. Dzieje się tak dlatego, że system wyposażony jest w funkcję **importu (konwersji) danych** z innych systemów dostępnych na rynku. Wczytanie podstawowych danych słownikowych, kartotek, i częściowo dokumentów pozwala na błyskawiczny start pracy z naszym oprogramowaniem.

Funkcję importu możemy uruchomić tylko po założeniu nowej firmy, przed wprowadzeniem jakichkolwiek danych. Jeśli w bazie danych zapisane są już dane, program nie pozwoli na

import, aby zapobiec ich utracie.

Uruchomienie funkcji importu następuje z menu głównego **Eksport i import/Przeniesienie danych z innego systemu** lub poprzez wpisanie polecenia w wyszukiwarce poleceń. Aktualna wersja programu pozwala na import danych z następujących systemów:

✓ WF-Fakturka\*

\*) zastrzeżony znak towarowy Asseco Business Solutions SA

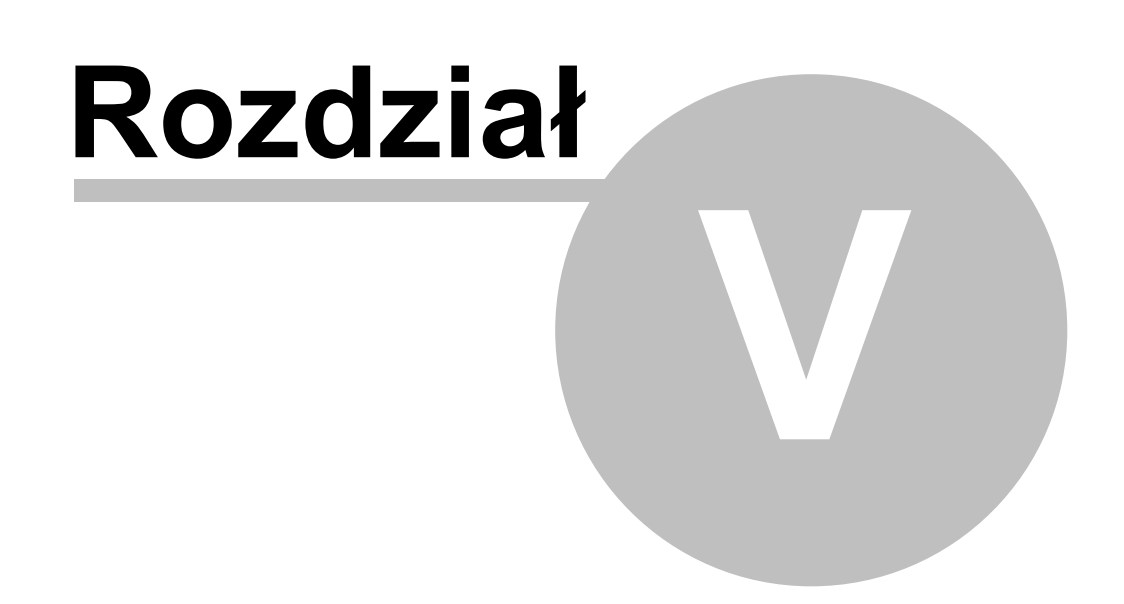

## 5 Praca z programem

Podczas zakładania nowej firmy (co dzieje się przy pierwszym uruchomieniu programu automatycznie) predefiniowane jest wiele elementów domyślnych, dotyczy to przede wszystkim określenia sposobu autonumeracji dokumentów.

#### 5.1 Kartoteka towarów i usług

System ILUO Faktura nie wymaga tworzenia kartoteki towarów i usług przed rozpoczęciem pracy –można ją wypełniać sukcesywnie podczas pracy z programem. Jednak wcześniejsze jej uzupełnienie przyspiesza późniejszą pracę operacyjną – dlatego zalecane jest wstępne wypełnienie tej kartoteki na początku, a następnie jedynie jej uzupełnianie w miarę pojawiania się nowego asortymentu.

Bezpośredni dostęp do kartoteki towarów i usług użytkownicy mogą uzyskać na kilka sposobów:

- ✓ Korzystając z globalnej wyszukiwarki poleceń wystarczy wpisać odpowiednią frazę, np. towary
- ✓ Wybierając z menu głównego programu polecenie Kartoteki/Towary i usługi

Niezależnie od wybranej metody, na ekranie pojawi się lista zawierająca dotychczas zdefiniowane towary i usługi. Przy pomocy standardowych przycisków poleceń możemy przejść do edycji wskazanej pozycji lub dodać nową.

#### Dodawanie towaru lub usługi

Po otwarciu formularza edycji towaru/usługi, wypełniamy jego zawartość w sposób następujący:

| ILUO Faktura START 2.0.43 z dnia 2012-<br>Sprzedaż Kartoteki Administracja Ek | 01-10 13:07 Parametry Sesj: Serwer<br>sport i import Program | VILUO, Baza - ILUO Fakt | tura.001, Uzytkownik | - Administrator  |        |                          |   | - 0 <b>- X</b> - |
|-------------------------------------------------------------------------------|--------------------------------------------------------------|-------------------------|----------------------|------------------|--------|--------------------------|---|------------------|
| 🧼 😓 🐗 🧐                                                                       | <b>E 1 1 1</b>                                               |                         | 2 3                  |                  |        |                          |   | ۵ 🚯              |
| 🚯 Witamy 🗵 🤜 Faktury sprzedaży                                                | y 🗵 🕂 Towar/Usługa - dodawa                                  | anie* 🗙                 |                      |                  |        |                          |   |                  |
| 🎸 🔐 Zapisz i zamknij 🧾                                                        | 🕽 Zapisz 🔀 Anuluj                                            |                         |                      |                  |        |                          |   | · •              |
|                                                                               | Podstawowe                                                   |                         |                      |                  |        |                          | 1 |                  |
|                                                                               | Nazwa Papier A4 - ryza                                       |                         |                      |                  |        |                          |   |                  |
|                                                                               | Indeks O auto                                                | Grupa Ogóin             | a                    |                  | ••• •  | Stawka VAT sprzedaży 23% | • |                  |
|                                                                               | Opis i inne                                                  |                         |                      |                  |        |                          |   |                  |
|                                                                               | Papier standard                                              |                         |                      |                  |        | PKWU  <br>SWW            |   |                  |
|                                                                               | Ceny sprzedaży                                               |                         |                      |                  |        |                          |   |                  |
|                                                                               | Przeliczaj przy zmianie ceny bazowej Na                      | rzuty i marże 🔹         | Cena bazowa netto    | 12,00 \$         | ]      |                          |   |                  |
|                                                                               | Cena                                                         | Cena netto              | Cena brutto          | Marza Na         | zut Zy | sk                       | 1 |                  |
|                                                                               | Detalcana                                                    | 18,00                   | 22,14                | 33,33            | 50,00  | 6,00                     |   |                  |
|                                                                               | Hurtowa                                                      | 16,00                   | 19,68                | 25,00            | 33,33  | 4,00                     |   |                  |
|                                                                               | Specjalna                                                    | 14,00 0                 | 17,22                | 14,29            | 16,67  | 2,00                     |   |                  |
|                                                                               | Jednostki miary                                              |                         |                      |                  |        |                          |   |                  |
|                                                                               | 3m                                                           | Przekcznik              | Podzielna Czy jedn   | ostka podstawowa | 15     |                          | 1 |                  |
|                                                                               | > szt ·                                                      |                         |                      | <b>V</b>         |        |                          |   |                  |
|                                                                               | *                                                            | Nowy wiersz             |                      |                  |        |                          |   |                  |
|                                                                               |                                                              |                         |                      |                  |        |                          |   |                  |
|                                                                               |                                                              |                         |                      |                  |        |                          |   |                  |
|                                                                               |                                                              |                         |                      |                  |        |                          |   |                  |
|                                                                               |                                                              |                         |                      |                  |        |                          |   |                  |

- ✓ Wpisujemy unikalną nazwę towaru
- ✓ Wprowadzamy unikalny Indeks lub wykorzystujemy mechanizm jego automatycznego nadawania
- ✓ Uzupełniamy pole Grupa wybierając odpowiednią wartość ze słownika (w razie potrzeby dodając do niego nowe pozycje)
- ✓ Z listy rozwijanej wybieramy odpowiednią stawkę VAT oraz wpisujemy kody PKWiU i SWW.
- ✓ Ustalamy ceny sprzedaży dla towaru. W tym celu:
  - Wprowadzamy cenę bazową w oparciu o którą definiować będziemy ceny sprzedaży
  - Określamy sposób, w jaki będą przeliczane ceny program może wyliczać narzut i marżę w oparciu o sztywne ceny sprzedaży podane przez użytkownika, lub też na odwrót – wyliczać ceny sprzedaży po zadaniu sztywnej marży/narzutu
  - W zależności od wybranego sposobu wprowadzamy wartości dla cen lub marży/ narzutów. Program automatycznie przelicza pozostałe wartości

#### 5.2 Kartoteka kontrahentów

Dostęp do kartoteki kontrahentów użytkownicy mogą uzyskać na kilka sposobów:

 ✓ Korzystając z globalnej wyszukiwarki poleceń – wystarczy wpisać odpowiednią frazę, np. kontrahent ✓ Wybierając z menu głównego programu polecenie Kartoteki/Kontrahenci

✓ Wybierając odpowiedni przycisk z głównego paska poleceń aplikacji

Niezależnie od wybranej metody (o ile z globalnej wyszukiwarki nie przejdziemy od razu do formularza dodawania kontrahenta) na ekranie pojawi się lista zawierająca dotychczas utworzonych kontrahentów. Należy zauważyć, że bezpośrednio po otwarciu okna lista ta jest przefiltrowana wg domyślnego klucza.

Z poziomu okna przeglądania kontrahentów możemy dodawać lub edytować dane kontrahentów, przy pomocy standardowych poleceń

#### Modyfikacja danych kontrahenta

Po wybraniu w oknie przeglądania kontrahentów przycisku **Dodaj** lub **Popraw** na ekranie pojawi się formularz edycji danych kontrahenta:

| > ILUO Faktura START 2.0.43 z dnia 2012- | -01-10 13:07 Parametry Server - NLUO, Baza - ILUO Faktura.001, Uzytkownik - Administrator                       | - 0 - X      |
|------------------------------------------|----------------------------------------------------------------------------------------------------|--------------|
| Sprzedaž Kartoteki Administracja Ek      | isport i import                                                                                                 |              |
| 🧼 😓 🐗 🧐                                  | · • • • • • • • • • • • • • • • • • • •                                                                         | 🚯 🚯          |
| 🚯 Witamy 🛛 🥏 Faktury sprzedaży           | الا عندي المراجعة المراجعة المراجعة المراجعة المراجعة المراجعة المراجعة المراجعة المراجعة المراجعة المراجعة الم |              |
| 🎸 🔐 Zapisz i zamknij 🖉                   | 🕽 Zapisz 🔀 Anuluj                                                                                               | <b>•••</b> ♦ |
|                                          | Podstanowe                                                                                                    |              |
|                                          | NIP 111111111 V Nazwa skrócona Drimex Grupa Ogóľna … )                                                          |              |
|                                          | Nazwa Regon 12673213123                                                                                         |              |
|                                          | VRS 21321342342                                                                                                 |              |
|                                          | Adres do faktury                                                                                                |              |
|                                          | Ulica, lokal Stefańskiego 23/45 🛛 🐨                                                                             |              |
|                                          | Kod pocztowy 06-777 Mejscowość Warszawa 🖉 Adres do korespondencji inny niż adres do faktury                     |              |
|                                          | Województwo mazowiedce • Kod kraju PL •                                                                         |              |
|                                          | Handowe Uwagi                                                                                                   |              |
|                                          | Domyšiny rabat % 3,00 °<br>Domyšina cena sprzedaty Detalicana •                                                 |              |
|                                          | Radhurki bankove kontrahenta                                                                                    |              |
|                                          | Bank NRB Numer rachunku Podstawowy 1                                                                            |              |
|                                          | PKOEP Oddzał-Centrum Rozkczeniowe Banku w Warszawie Iz3123123123123123123123123123123123123123                  |              |
|                                          | Nowy wersz                                                                                                    |              |
|                                          |                                                                                                    |              |
|                                          |                                                                                                    |              |
|                                          |                                                                                                    |              |
|                                          |                                                                                                    |              |
|                                          |                                                                                                    |              |

Użytkownik powinien uzupełnić następujące dane:

- NIP lub PESEL w zależności od tego, czy kontrahent jest osobą prywatną czy firmą możemy wprowadzić jego numer PESEL lub NIP (ewentualnie oba numery). Wystarczy kliknąć na etykietę Ewidencja NIP i po rozwinięciu wybrać odpowiedni rodzaj identyfikatora (NIP/PESEL), a następnie wprowadzić jego numer.
- Nazwa skrócona i pełna, Regon, KRS. Może także stworzyć grupy kontrahentów i każdego z nich odpowiednio zakwalifikować.

Jeśli program ILUO Faktura ma dostęp do Internetu, to na podstawie podanego numeru NIP użytkownik może spróbować wyszukać kontrahenta w systemie informacyjnym VIES. W przypadku jego odnalezienia zostaną automatycznie wczytane dane kontrahenta do odpowiednich pól. Należy jednak pamiętać, że system VIES przechowuje dane tylko o wybranych podmiotach gospodarczych.

- Dane adresowe kontrahenta, które mają się znaleźć na wystawianych dokumentach, a w przypadku, gdy adres do korespondencji lub adres wysyłki towarów jest inny, także odpowiednie dodatkowe dane
- Dane handlowe kontrahenta, tj. jego Domyślny rabat oraz rodzaj domyślnej ceny sprzedaży
- Rachunki bankowe kontrahenta, wraz z informacją o tym, który rachunek należy uznać za podstawowy (domyślny przy wystawianiu dokumentów)

#### 5.3 Sprzedaż

#### 5.3.1 Faktury sprzedaży

Dostęp do faktur sprzedaży użytkownicy mogą uzyskać na kilka sposobów:

- ✓ Korzystając z globalnej wyszukiwarki poleceń wystarczy wpisać odpowiednią frazę, np. faktury
- ✓ Wybierając z menu głównego programu polecenie Sprzedaż/Faktury sprzedaży
- ✓ Wybierając odpowiedni przycisk z głównego paska poleceń aplikacji

Niezależnie od wybranej metody, na ekranie pojawi się lista zawierająca dotychczas utworzone faktury sprzedaży. Należy zauważyć, że bezpośrednio po otwarciu okna lista faktur jest przefiltrowana wg domyślnego klucza.

Przy pomocy standardowych przycisków poleceń możemy przejść do edycji istniejącego dokumenty lub utworzyć nowy.

W celu wystawienia nowej faktury, wybieramy przycisk **Dodaj/Dodaj fakturę sprzedaży**. Na ekranie pojawi się formularz faktury:

48

| ILUO Faktura START 2.0.43 z o<br>Sprzedaż Kartoteki Administ | rnia 2012-01-10 13:07 - (tryb demonstracy<br>racja Eksport i import Program | ny] - Parametry Sesji: Serwer | - MLUO, Baza - | Demo2, Uzytkownii   | k = Adminis | trator           | -                             |                                     | - 0 |
|--------------------------------------------------------------|-----------------------------------------------------------------------------|-------------------------------|----------------|---------------------|-------------|------------------|-------------------------------|-------------------------------------|-----|
| 🧼 🖏 🗔                                                        | 😻 🐨 🖓                                                                       |                               | 6              | 3                   |             |                  |                               |                                     | 🚯 🚯 |
| Witamy 🗵 🔾 Faktu                                             | ra VAT sprzedaży - dodawanie* 🙁                                             |                               |                |                     |             |                  |                               |                                     |     |
| 🎸 🔐 Zapisz i zami                                            | knilj 🔀 Anuluj                                                              |                               |                |                     |             |                  |                               |                                     | ••• |
|                                                              | Dokument liczony wg cen netto                                               |                               |                |                     |             |                  |                               |                                     |     |
|                                                              | Numer <auto></auto>                                                         |                               |                | Miejsce wystawienia | Warszawa    | С.,              | Data wystawi<br>Data sprzeda: | enia 2012-01-10 •<br>y 2012-01-10 • |     |
|                                                              | Odbiorca jest inny niž nabywca                                              |                               |                |                     |             |                  |                               |                                     |     |
|                                                              | 🚭 Wstaw towary 🔲 Usuń                                                       |                               |                |                     |             |                  | Domysina cena: Detai          | cana                                |     |
|                                                              | LP Opis Nazwa                                                               |                               | Ilość Jm       | Cena netto          | Rabat %     | Cena netto-rabat | VAT Wartość netto             | Wartość brutto                      |     |
|                                                              | 1 Magnetofon kasetowy Nak                                                   | amichi 1000II                 | 1,000 szt      | 1 600,00            | 0,00%       | 1 600,00         | 23% 1 600,0                   | 0 1968,00                           |     |
|                                                              | 2 Aparat fotograficzny D3S                                                  | oody (NBKON)                  | 1,000 szt      | 17 000,00           | 0,00%       | 17 000,00        | 23% 17 000,0                  | 0 20 9 10,00                        |     |
|                                                              | I 3 Magnetofon szpulowy Tea                                                 | : X-2000R >                   | 1,000 szt      | 2 500,00            | 0,00%       | 2 500,00         | 23% 2 500,0                   | 3 075,00                            |     |
|                                                              | Stopka Podsamowanie VAT Umag                                                |                               |                |                     |             |                  |                               |                                     |     |
|                                                              | Wartość brutto 22 878.0                                                     | Dodaj rabat od calości        |                | Wystawił            | Administ    | rator            |                               |                                     |     |
|                                                              | Gatriaka 0.                                                                 | 0.1                           |                |                     |             |                  |                               |                                     |     |
|                                                              | Karta 0.0                                                                   | 0                             |                |                     |             |                  |                               |                                     |     |
|                                                              | Pozostało 22.878,0                                                          | 0 11 12345678 11111111        | 111111         | Termin platno       | ści 2012-01 | -24 • dni        | 14 🗘                          |                                     |     |
|                                                              |                                                                             |                               |                |                     | - 201       |                  |                               |                                     |     |

Uzupełniamy kolejno następujące elementy:

- $\checkmark$  Decydujemy, czy faktura będzie liczona **wg cen** netto czy brutto
- ✓ Podajemy miejsce i datę wystawienia faktury oraz datę sprzedaży
- ✓ Wstawiamy dane nabywcy, a jeśli odbiorca jest inny niż nabywca także jego dane Dane nabywcy możemy wybrać z kartoteki, a w przypadku gdy nie istnieje w kartotece – dodać go do niej lub wstawić dane bezpośrednio na formularzu, rozwijając sekcję odpowiedzialną za kontrahenta.

Jeśli odbiorca jest inny niż nabywca, wystarczy zaznaczyć odpowiednią opcję, a następnie – na dodatkowej zakładce – wypełnić także dane odbiorcy (w sposób analogiczny jak w przypadku nabywcy).

- ✓ Określamy jaka domyślna cena będzie pobierana z kartoteki towarów podczas dodawania pozycji na fakturze. Domyślną cenę możemy zmienić w dokumencie, możemy także dodać stosowny rabat.
- ✓ Dodajemy **pozycje faktury**. Możemy to zrobić na kilka sposobów:
  - Wpisując dane bezpośrednio w tabelce pozycji faktury
  - Wybierając przycisk Dodaj i wprowadzając pozycję w dodatkowej formatce
  - Poleceniem Wstaw towary dodając wskazane pozycje z kartoteki towarów, a następnie modyfikując niezbędne pola (ilość, rabat) bezpośrednio w tabelce pozycji lub osobnej formatce (poleceniem Popraw)

W przypadku faktury posiadającej wiele pozycji możemy usprawnić wprowadzanie danych poprzez wyciągnięcie tabelki z pozycjami do nowego okna. Wystarczy w tym celu kliknąć dwukrotnie na nagłówek dowolnej kolumny tabelki pozycji trzymając wciśnięty klawisz **Ctrl**. Zamknięcie okna powoduje przeniesienie wprowadzonych danych z powrotem do tabelki pozycji formularza faktury. W osobnym oknie edycja danych musi odbywać się w wierszach tabelki – nie ma możliwości wprowadzania danych w dodatkowym formularzu.

- ✓ Wstawiamy uwagi, wpisując je ręcznie lub wybierając ze słownika
- ✓ Określamy rodzaj płatności, a w razie płatności odroczonej także jej termin.

#### **Powielanie faktur**

Istnieje możliwość szybkiego dodania faktury poprzez **powielenie istniejących**– wystarczy w tym celu skorzystać z polecenia **Powiel**, dostępnego w pasku poleceń formatki przeglądania faktur. Następnie użytkownik powinien wskazać faktury, które mają zostać powielone – cała operacja odbędzie się w pełni automatycznie. Na koniec zostanie wyświetlony raport zawierający listę automatycznie dodanych faktur.

#### Drukowanie faktur

Po dodaniu i zapisaniu faktury sprzedaży program automatycznie proponuje jej wydruk – zadaniem użytkownika jest tylko ustawienie lub wczytanie parametrów wydruku.

Można także wydrukować fakturę później – z poziomu okna przeglądania **Faktury Sprzedaży**. Użytkownik poprzez ustawienie parametrów wydruku może zdecydować, czy będzie drukowana faktura, czy też jej duplikat.

#### Poprawianie lub usuwanie faktur

- ✓ Poprawianie lub usuwanie faktur jest operacją zalecaną tylko przy omyłkowym wystawieniu bieżącego dokumentu – w pozostałych przypadkach zdecydowanie zalecane jest wystawianie dokumentów korygujących.
- ✓ Podczas poprawiania modyfikowane mogą być tylko wybrane pola dla faktury np. pole numer faktury pozostaje niedostępne.
- $\checkmark$ Dostęp do polecenia poprawiania lub usuwania faktury otrzymujemy z poziomu okna przeglądania Faktury Sprzedaży .

#### 5.3.2 Korekty faktur sprzedaży

Korektę do faktury sprzedaży użytkownicy mogą wystawić na kilka sposób. Najłatwiej zrobić to z poziomu formatki przeglądania korekt sprzedaży, do której dostęp uzyskamy:

- ✓ Korzystając z globalnej wyszukiwarki poleceń wystarczy wpisać odpowiednią frazę, np. korekty
- ✓ Wybierając z menu głównego programu polecenie Sprzedaż/Korekty sprzedaży

Niezależnie od wybranej metody, na ekranie pojawi się lista zawierającą dotychczas utworzone korekty sprzedaży. Należy zauważyć, że bezpośrednio po otwarciu okna lista dokumentów jest przefiltrowana wg domyślnego klucza.

Użytkownik może dodać korektę wybierając standardowe polecenie **Dodaj/Dodaj korektę sprzedaży**, a następnie – w kolejnym oknie – wybierając fakturę, która ma być skorygowana.

Korektę można też wystawić z okna przeglądania faktur sprzedaży , wybierając polecenie **Dodaj/Dodaj korektę...**. W tym przypadku pomijamy konieczność wyboru dokumentu pierwotnego – korekta wystawiana jest do aktualnie podświetlonego dokumentu.

- ✓ Jeśli dodawany dokument jest pierwszą korektą do wskazanej faktury, na ekranie pojawi się formularz edycji korekty
- ✓ Jeśli do wskazanej faktury były wystawione wcześniej inne korekty, na ekranie pojawi się okno, zawierające ich listę. W takim przypadku – w celu wystawienia kolejnej korekty - należy wybrać polecenie **Dodaj kolejną korektę** z paska poleceń okna. Dopiero wtedy pojawi się formularz edycji korekty.

| Spredzi Kutokić Administraji Eksperti impert Program         Witawa IX       Image: Plana IX       Image: Plana                                                                                                    | ILUO Faktura START 2.0.43 z dnia 2012-01-10 134 | 07 - [tryb demonstracyjny] - F                                                                                                  | arametry Sesji: Serwer - MLUO, Baza - I | Demo2, Użytko  | wnik    | - Administrator    |               |                                    | -            | - 0 - X |
|----------------------------------------------------------------------------------------------------|-------------------------------------------------|----------------------------------------------------------------------------------------------------|-----------------------------------------|----------------|---------|--------------------|---------------|------------------------------------|--------------|---------|
| Image: State State        | Sprzedaž Kartoteki Administracja Eksport i imj  | port Program                                                                                                    |                                         |                |         |                    |               |                                    |              |         |
| Image: Control of Control of Con                   | ن 🔂 🕫 🧐 🎯 😓 🏈                                   | 10 et 2 6                                                                                                    | ) Ø                                     |                |         |                    |               |                                    |              | 6) 6)   |
| Yest ranket     You rank toory up can rette                                                                                                    | 🚯 Witamy 🖾 🗢 Faktury sprzedaży 🛛                | 🔿 Korekta sprzedaży - d                                                                                                    | kodawanie* 🗵                            |                |         |                    |               |                                    |              |         |
| Delament loorgemany PS 2012/01,00001         Numer variable       Dela systeminia       Dela systeminia <t< td=""><th>🎸 🚮 Zapisz i zamknij 💥 Anuluj</th><td></td><td></td><td></td><td></td><td></td><td></td><td></td><td></td><td>📼 · 📀</td></t<>                                                                                                    | 🎸 🚮 Zapisz i zamknij 💥 Anuluj                   |                                                                                                    |                                         |                |         |                    |               |                                    |              | 📼 · 📀   |
| Numer       Quato>       Megicice wystawienia       Warszawe       Data wystawienia       2012-01-10       •         Paryczynak korski?       ••••       Data wystawienia       2012-01-10       •         Patryczynak korski?       •••       Data wystawienia       2012-01-10       •         Patryczynak korski?       ••       Data wystawienia       2012-01-10       •         Patryczynak korski?       ••       ••       Data wystawienia       2012-01-10       •         Patryczynak korski?       ••       ••       Data wystawienia       2012-01-10       •         Patryczynak korski?       ••       ••       Data wystawienia       2012-01-10       •         Patryczynak korski?       ••       ••       Oddorad Spatry       •       •       •         Obdorca jest wyr Ad nabywca       ••       ••       ••       •       •       •       •       •       •       •       •       •       •       •       •       •       •       •       •       •       •       •       •       •       •       •       •       •       •       •       •       •       •       •       •       •       •       •       •                                                                                                           | Dokument liczony wg                             | cen netto                                                                                                    |                                         |                |         | De                 | okument koryg | owany FS 2012/01/0                 | 00001        |         |
| National jobbica                • [Addredit Spoke z n.n.]                 • Obbica jest inny nit nabyvos            Do bora jest inny nit nabyvos            Imagestation kasetowy Nakamich 1000II         Przed         1.000 est         1.600,00         0.000         1.900,000         23%           Imagestation kasetowy Nakamich 1000II         Przed         1.000 est         1.000,00         1.7000,00         23%         9         1.000 est         1.7000,00         2.7000,00         2.2%         9         1.000 est         1.7000,00         0.000         2.2%         9         1.000 est         1.7000,00         0.000         2.2%         9         1.000 est         1.7000,00         0.000         2.2%         9         1.000 est         1.7000,00         0.000         2.2%         9         9         1.000 est         2.500,00         0.000         2.5%         9         9         1.000 est         2.500,00         0.000         2.5%         9         9         1.000 est         2.500,00         0.000         2.5%         9         9         1.000 est         2.500,00         0.000         2.5%         9         9         1.000 est         2.500,00         0.000         2.5%         1.000 est         1.000 est                                                                                                    | Numer<br>Przyczyna korekty                      | <auto></auto>                                                                                                    |                                         | Miejsce wystav | vienia  | Warszawa           |               | Data wystawienia<br>Data sprzedaży | 2012-01-10 • |         |
| Addreski Spolka zo.a.     Odborca jest knyr Až nabyvoja      Dovrši jest knyr Až nabyvoja      Dovrši jest knyr Až nabyvoja knyr      Dovrši jest knyr Až nabyvoja      Dov | Nabywca / odbio                                 |                                                                                                    |                                         |                |         |                    |               |                                    |              |         |
| Cobborces jest immy rkl naktyvica           Diblorces jest immy rkl naktyvica           U Tower kla uskupa         Status joid junge         Tower kla uskupa         Status joid junge         Tower kla uskupa         Status joid junge         Tower kla uskupa         Status joid junge         Tower kla uskupa         Status joid junge         Tower kla uskupa         Status joid junge         Tower kla uskupa         Status joid junge         Tower kla uskupa         Status joid junge         Tower kla uskupa         Tower kla uskupa <thtowe< td=""><th>* AudoFakt Spó</th><td>ka z o.o.</td><td></td><td></td><td></td><td></td><td></td><td></td><td></td><td></td></thtowe<>                                                                                                    | * AudoFakt Spó                                  | ka z o.o.                                                                                                    |                                         |                |         |                    |               |                                    |              |         |
| Domyfina cmis Detalcana           LP         Towar kb uskopa         Status         Iod         Am         Cena netto         Rabat %         Cena netto-rabat         VAT           1         Magnetofon kasetowy Nakamich 1000II         Przed         1.000 est         1.600,00         0.00         1.600,00         23%           2         Acorat fotograficmy D36 body (MICON)         Przed         1.000 est         1.900,00         0.00         1.7000,00         23%           3         Magnetofon spudowy Teac X-2000R         Przed         1.000 est         2.500,00         0.00         2.500,00         2.95%           4         Pio         1.000 est         2.500,00         0.00         2.500,00         2.95%         2.95%         2.95%         2.95%         2.95%         2.95%         2.95%         2.95%         2.95%         2.95%         2.95%         2.95%         2.95%         2.95%         2.95%         2.95%         2.95%         2.95%         2.95%         2.95%         2.95%         2.95%         2.95%         2.95%         2.95%         2.95%         2.95%         2.95%         2.95%         2.95%         2.95%         2.95%         2.95%         2.95%         2.95%         2.95%         2.95%         2.95%<                                                                                                    | Colbiorca jest i                                | nny niż nabywca                                                                                                    |                                         |                |         |                    |               |                                    |              |         |
| DomySine cena: Detailcane           LP         Towark lub unlugas         Status:         Toda         Cena nettor         Rubet %         Cena nettor         Autor         VAT           1         Magnetofon kasetowy takiamich 1000II         Przed         1.000 est         1.600,00         0.00         1.900,00         23%           2         2 Aparat fotograficamy D35 body (b800K)         Przed         1.000 est         1.900,00         0.00         1.900,00         25%           3         Magnetofon szpulónny Teac X-2000R         Przed         1.000 est         2.500,00         0.00         2.500,00         2.500,00         2.900,00         2.95%           3         Magnetofon szpulónny Teac X-2000R         Przed         1.000 est         2.500,00         0.00         2.500,00         2.95%,00         2.95%,00         2.95%,00         2.95%,00         2.95%,00         2.95%,00         2.95%,00         2.95%,00         2.95%,00         2.95%,00         2.95%,00         2.95%,00         2.95%,00         2.95%,00         2.95%,00         2.95%,00         2.95%,00         2.95%,00         2.95%,00         2.95%,00         2.95%,00         2.95%,00         2.95%,00         2.95%,00         2.95%,00         2.95%,00         2.95%,00         2.95%,00         2.95%,00                                                                                                    |                                                 |                                                                                                    |                                         |                |         |                    |               |                                    |              |         |
| IP       Towar kb uskga       Status       Status       Status       Status       Cena netto       Robat %       Cena netto       National (Status)         I       Magnetofon kasetowy Nakamichi 1000II       Przed       1,000 srt       1 600,00       0,000       1 600,00       23%         I       2       Aparat fintograficany DSB body (MOCM)       Przed       1,000 srt       1 7000,00       0,000       1 7000,000       23%         Image: Status       3       Magnetofon szpulony Teac X-2000R       Przed       1,000 srt       2 500,00       0,000       2 25%         Image: Status       Pa       1,000 srt       2 500,00       0,000       2 25%       2 500,00       0,000       2 25%         Image: Status       Pa       1,000 srt       2 500,00       0,000       2 25%       2 500,00       2 25%         Image: Status       Pa       1,000 srt       2 500,00       0,000       2 500,00       2 5%         Image: Status       Pa       1,000 srt       2 500,00       0,000       2 500,00       2 5%         Image: Status       Pa       1,000 srt       2 500,00       0,000       2 5%       1         Image: Status       Pa       1,000 srt       2 500,00       0,000 <th></th> <td></td> <td></td> <td></td> <td></td> <td></td> <td>Domy</td> <td>ina cena: Detaliczna</td> <td></td> <td></td>                                                                                                    |                                                 |                                                                                                    |                                         |                |         |                    | Domy          | ina cena: Detaliczna               |              |         |
| 1       Magnetofon lasetomy Nakamid's 1000III       Pired       1.000 est       1.600,00       0.00       1.600,00       23%         2       Aparet fotograficany (205 body (MiCOH)       Pired       1.000 est       1.7000,00       0.00       1.7000,00       23%         3       Magnetofon signalomy Teak X-2000R       Pired       1.000 est       2.500,00       0.00       2.500,00       23%         9       Magnetofon signalomy Teak X-2000R       Pired       1.000 est       2.500,00       0.00       2.500,00       23%         9       1.000 est       2.500,00       0.00       2.500,00       0.00       2.500,00       23%         9       1.000 est       2.500,00       0.00       2.500,00       0.00       2.500,00       2.5%         9       1.000 est       2.500,00       0.00       2.500,00       2.5%       0.00       2.500,00       2.5%         9       1.000 est       2.500,00       0.00       2.500,00       2.5%       0.00       2.500,00       2.5%         0       Pired       1.000 est       2.500,00       0.00       2.5%       0.00       2.5%       0.00       2.5%       0.00       2.5%       0.00       2.5%       0.00       0.00                                                                                                    | LP Towar I                                      | LP         Towar lub uslugs         Status         Iloid         Jm         Cena netto         Rabat %         Cena netto-rabat |                                         |                |         |                    |               |                                    | VAT          |         |
| Image: space of participant space of participant                    | 1 Magnet                                        | ofon kasetowy Nakamichi 1000II                                                                                                  | Przed                                   | 1,000          | szt     | 1 600,00           | 0,0           | 1 600,00                           | 23%          |         |
| Image: spectral problem in the problem in the problem in t                   | 2 lowest                                        | fotograficmu D3S bodu (NBCON)                                                                                                   | Po                                      | 1,000          | szt     | 1 600,00           | 0,0           | 1600,00                            | 23%          |         |
| 3 Magnetofon szpulowy Tex: X-2000R         Przed         1.000 szt         2 500,00         0,00         2 500,00         25%           0         Przed         Po         3.000 szt         2 500,00         0,00         2 500,00         25%           0         Przed         Po         1.000 szt         2 500,00         0,00         2 500,00         25%           0         Przed         Po         Virystawił         Mannistrator         1.000 szt         1.000 szt <th>&gt;</th> <td></td> <td>Po</td> <td>0,000 1</td> <td>szt</td> <td>17 000,00</td> <td>0.0</td> <td>17 000.00</td> <td>23%</td> <td></td>                                                                                                    | >                                               |                                                                                                    | Po                                      | 0,000 1        | szt     | 17 000,00          | 0.0           | 17 000.00                          | 23%          |         |
| Po         1,000 set         2 500,00         0,00         2 500,00         27%           0         Przed         Po         Po                                                                                                    | 3 Magnet                                        | ofon szpulowy Teac X-2000R                                                                                                    | Przed                                   | 1,000          | szt     | 2 500,00           | 0,0           | 2 500,00                           | 23%          |         |
| Pized         Pized           Po         Po           Stopka         Todicationum via VAII         Bunos           Do zerobu         20 910,00 :         Wystawit           Goldwika         0,00 :         Wystawit                                                                                                    |                                                 |                                                                                                    | Po                                      | 1,000          | szt     | 2 500,00           | 0,0           | 2 500,00                           | 23%          |         |
| Po           Stopka         Ródazonowske VAT         Umag           Do zvrotku         20 910,00 °         Wystawił           Gotówka         0,00 °         Wystawił                                                                                                    |                                                 |                                                                                                    | Przed                                   |                |         |                    |               |                                    |              |         |
| Stopka         Töddaamonumie NAT         Umage           Do zerotu         20 910,00         Wystawił         Administrator           Gotówka         0,00         Karta         0,00         Image: Construction of the start of the start of                                                                                                    |                                                 |                                                                                                    | Po                                      |                |         |                    |               |                                    |              |         |
| Stopka     Todoamowanic VAT     Umap       Do zvrotu     20 910,00     Wystawił       Gotówka     0,00       Karta     0,00                                                                                                    |                                                 |                                                                                                    |                                         |                |         |                    |               |                                    |              |         |
| Do zvrotu         20 910,00         Wystawil         Administrator           Gotówka         0,00                                                                                                    | Stopka Stop                                     | mowanie VAT Uwagi                                                                                                    |                                         |                |         |                    |               |                                    |              |         |
| Gotówka 0,00 Karta 0,00                                                                                                    | Do zwrotu                                       | 20 910,00                                                                                                    |                                         | Wystawi        |         | Administrator      |               |                                    |              |         |
| Karta 0,00                                                                                                    | Gotówka                                         | 0,00 (                                                                                                    |                                         |                |         |                    |               |                                    |              |         |
|                                                                                                    | Karta                                           | 0,00 (                                                                                                    |                                         |                |         |                    |               |                                    |              |         |
| Pozostało 20 910,00 11 12245678 11111111111111 Termin platności 2012-01-10 • dw 0 0                                                                                                    | Pozostało                                       | 20 9 10,00 (                                                                                                    | 11 12345678 111111111111111             | Termin pl      | latnośc | i 2012-01-10 + dni | 0 ‡           |                                    |              |         |

#### Pomoc dla programu ILUO Faktura

Możemy wprowadzić następujące wartości:

- ✓ Miejsce wystawienia oraz daty: wystawienia i sprzedaży
- Przyczynę korekty można ją dopisać ręcznie lub wybrać ze słownika
- ✓ Dla wybranych pozycji nowe wartości w polach Ilość, Jm, cena, rabat, VAT
- ✓ Informację o tym, w jakiej formie nastąpi dopłata lub zwrot skorygowanej wartości (pola: Gotówka, Karta, Kwota odroczona). Dla płatności odroczonych możemy podać wymagany termin płatności
- ✓ Uwagi dostępne po przełączeniu się na dodatkową zakładkę. Mogą być dodane ręcznie lub wybrane ze słownika.

#### 5.3.3 Sprzedaż detaliczna

#### Paragony

52

Dostęp do sprzedaży detalicznej (wystawiania paragonów) użytkownik może otrzymać na kilka sposobów:

- ✓ Wybierając z menu głównego programu polecenie Sprzedaż/Sprzedaż detaliczna
- ✓ Wybierając z głównego paska poleceń ikonę sprzedaży detalicznej

W obu przypadkach na ekranie pojawi się lista zawierająca dotychczas utworzone paragony. Należy zauważyć, że bezpośrednio po otwarciu okna lista paragonów jest przefiltrowana domyślnym kluczem.

Przy pomocy standardowych przycisków w pasku poleceń okna możemy dodać nowy, lub przejść do edycji wskazanego paragonu.

Możemy też dodać paragon przechodząc od razu do okna edycji, z pominięciem okna przeglądania, wykorzystując globalną przeglądarkę – wystarczy wpisać odpowiednią frazę, np. paragon.

Niezależnie od przyjętej metody – ostatecznie na ekranie otrzymamy formularz edycji paragonu:

| VILUO Faktura START 2.0.45 z dnia 2012-01-10 1459 = (tryb d<br>Sorzedat Kartoteki Administracia Eksport i import Pro | emonstracyjny] - Parametry Sesji: Serwer - ALUO, Baza<br>sram                                                                                                    | - Demo2, Uzytkownik - Administrator                                                                                                    |                                                              | - 0 <b>- X</b>                                                                                                    |
|----------------------------------------------------------------------------------------------------|----------------------------------------------------------------------------------------------------|----------------------------------------------------------------------------------------------------|--------------------------------------------------------------|----------------------------------------------------------------------------------------------------|
| 🐼 🖏 🎘 🖏 🌾                                                                                                    | i 🗤 🤁 🕹 👌 i                                                                                                    | Ï                                                                                                    |                                                              | <ul><li>𝔅</li><li>𝔅</li></ul> |
| 🚯 Witany 🗵 😻 Korekty sprzedaży 🗵 😞 Parz                                                                              | gon - dodawanie* 🗵                                                                                                    |                                                                                                    |                                                              | <b>•••</b> ().                                                                                                    |
| Numer Gauto>                                                                                                    |                                                                                                    | Mejsce wystawienia Warszawa                                                                                                    | Data vystawienia 2012-01-10 +<br>Data sprzedaży 2012-01-10 + |                                                                                                    |
| Obbiorca jest my niž naby                                                                                            | wca                                                                                                    | Domy                                                                                                    | lina cena: Detaliczna                                        |                                                                                                    |
| LP Opis Nazwa     Acarat fotog     Wipist nazwe                                                                      | aficany D300 body (NIKON) ···· • 1,000<br>Lub indeks aby dodać                                                                                                    | 3m         Cena brutto         Rabat %         Cena brutto-rabat         VAI           set         \$ 535,00         0.00%         \$ 535,00         231 | Wartość netto Wartość brutto     4 500,00 \$ 5335,00         |                                                                                                    |
|                                                                                                    |                                                                                                    |                                                                                                    |                                                              |                                                                                                    |
| Stopka Roddumowania W                                                                                                | Uwag                                                                                                    |                                                                                                    | ]                                                            |                                                                                                    |
| Wartość brutto<br>Gotówka<br>Karta                                                                                   | 5 535,00<br>s 535,00<br>0,00<br>0,000<br>0,000<br>0,000 | Wystawił Administrator                                                                                                    |                                                              |                                                                                                    |
| Pozostało                                                                                                    | www.j 11 12345676 11111111111111111                                                                                                    | remarplaanoso 2012-01-10 • div 0 .                                                                                                    |                                                              |                                                                                                    |

Wystawianie paragonów zasadniczo nie różni się od wystawiania faktur – proces ten został opisany w podrozdziale poświęconym fakturom sprzedaży. Występują jedynie nieznaczne różnice w sposobie przetwarzania tych dokumentów, wynikające z ich specyfiki:

- ✓ Paragon liczony jest zawsze wg cen brutto
- ✓ Nabywca jest predefiniowany zawsze jako Sprzedaż detaliczna
- ✓ Zablokowana jest możliwość płatności odroczonej (za wyjątkiem paragonów imiennych)
- ✓ W przypadku, gdy do stanowiska podpięta jest zafiskalizowana drukarka fiskalna, wybranie przycisku Zapisz i zamknij powoduje automatyczną fiskalizację dokumentu

#### Zwroty do paragonów

Zwrot do paragonu jest mechanizmem pozwalającym na dokonanie korekty obrotu w przypadku uznania zwrotu lub reklamacji klienta.

Dokument zwrotu do paragonu możemy wystawić z okna przeglądania paragonów (sprzedaży detalicznej) , wybierając polecenie **Dodaj/Dodaj zwrot do paragonu** z paska poleceń okna. Na ekranie pojawi się formularz edycji dokumentu zwrotu do paragonu.

|        | 🧏 🕶 🚮 📾 🗗 🕹 🏷 🖉                                                                                                    | \$<br>                                |                        |                 | un data da se             |              |  |
|--------|----------------------------------------------------------------------------------------------------|---------------------------------------|------------------------|-----------------|---------------------------|--------------|--|
|        |                                                                                                    | A Lawrence A life consect. The second | processor concernes to | and Survey bare | iyonu - uouananic (A)     |              |  |
| Zapisz | i zamkniji 🔀 Anuluj                                                                                                    |                                       |                        |                 |                           |              |  |
|        | Dokument liczony wg cen brutto -                                                                                                    |                                       |                        |                 |                           |              |  |
|        | Numer cauto >                                                                                                    | Meisce wa                             | stawienia Warszawa     |                 | Data wystawienia          | 2012-01-13   |  |
|        | Przyczyna korekty zwrot towaru                                                                                                    |                                       |                        | >               | Data sprzedaży            | 2012-01-13 - |  |
|        | Nabrynca / odbiorca                                                                                                    |                                       |                        |                 |                           |              |  |
|        | ▼ Sprzedaz detaliczna                                                                                                    |                                       |                        |                 |                           |              |  |
|        |                                                                                                    |                                       |                        |                 |                           |              |  |
|        | Odbiorca jest inny niż nabywca.                                                                                                    |                                       |                        |                 |                           |              |  |
|        |                                                                                                    |                                       |                        |                 |                           |              |  |
|        | T 10 Towarkhurken                                                                                                    | Chab                                  | ter the late           | In Case builts  | Dahat St. Casa houts caba | a luar 1     |  |
|        | 1 Wzmacniacz stereo Marantz ST-8                                                                                                    | Przei                                 | d 1,000                | at 6 765.00     | 0.00 6 765                | .00 23%      |  |
|        |                                                                                                    | Po                                    | 1,000                  | azt 6 765,00    | 0,00 6 765                | ,00 23%      |  |
|        | 2 Amplituner RADMOR \$100                                                                                                    | Przes                                 | d 2,000                | at 1 230,00     | 0,00 1.230                | ,00 23%      |  |
|        | 2                                                                                                    |                                       | 1,000 ‡                | rt 1 230,00     |                           | ,00 23%      |  |
|        |                                                                                                    |                                       |                        |                 |                           |              |  |
|        |                                                                                                    |                                       |                        |                 |                           |              |  |
|        | Rodczenie Podsunowanie VAT Uwogi                                                                                                    |                                       |                        |                 |                           |              |  |
|        | Rodiczenie Podoznowańe VAT Uwodi<br>Do zwrołu 1230,00 [                                                                                         |                                       | Wystawił               | Administrator   |                           | ]            |  |
|        | Rodiczenie         Pódumowanie VAT         Uwog           Do zwrołu         1 230,00 °         .           Gotówka         1 230,00 °         . |                                       | Wystawił [             | Administrator   |                           |              |  |

Od strony prawnej dokument zwrotu do paragonu podlega odrębnym regulacjom, jednak od strony użytkowej jest on odpowiednikiem korekty faktury sprzedaży, dlatego sposób jego obsługi jest analogiczny, jak wspomnianej korekty. Drobne różnice wynikają ze specyfiki transakcji i są analogiczne do różnic występujących pomiędzy fakturą a paragonem.

Ponadto:

- ✓ Ponieważ jest to dokument zwrotu, więc możliwe jest wyłącznie zmniejszenie ilości na pozycjach w stosunku do dokumentu pierwotnego
- ✓ Zablokowana jest możliwość płatności odroczonej

#### Faktury do paragonów

Faktury do paragonów możemy dodawać z okna przeglądania faktur sprzedaży, wybierając polecenie **Dodaj/Dodaj fakturę sprzedaży do paragonów.** Na ekranie pojawi się znany nam już formularz edycji faktury.

Należy wprowadzić następujące elementy:

- ✓ Miejsce wystawienia, datę wystawienia i sprzedaży
- ✓ Dane nabywcy, a w przypadku, gdy odbiorca jest inny niż nabywca, także jego dane.
   Odbiorcę lub nabywcę można oczywiście wybrać z kartoteki

Po wprowadzeniu tych danych na formularzu pojawi się informacja na temat liczby niezafakturowanych paragonów. Wybierając polecenie **Niezafakturowane paragony** przechodzimy do listy paragonów i wskazujemy dokumenty, które będą związane z aktualnie wystawianą fakturą. Pozycje z tych paragonów automatycznie zostaną przeniesione na pozycje faktury.

Użytkownik nie ma możliwości edycji, dodawania lub usuwania pojedynczych pozycji – należy to robić poprzez odłączenie lub podłączenie kolejnych paragonów.

Wystawione faktury do paragonów wyświetlane są w oknie przeglądania faktur sprzedaży.

#### 5.3.4 Fiskalizacja dokumentów

Fiskalizacja dokumentów możliwa jest tylko wtedy, gdy na danym stanowisku skonfigurowana została drukarka fiskalna. Odbywa się to wg następujących zasad:

- ✓ Fiskalizacja nowo wystawianego paragonu odbywa się automatycznie po wybraniu polecenia Zapisz i zamknij w formularzu jego edycji.
- ✓ Fiskalizacja na żądanie odbywa się z poziomu okien przeglądania danych i jest możliwa wszędzie tam, gdzie widoczne są dokumenty podlegające fiskalizacji. I tak:
  - Paragony mogą być fiskalizowane z poziomu okna przeglądania Sprzedaż detaliczna
  - Faktury sprzedaży mogą być fiskalizowane z poziomu okna przeglądania Faktury sprzedaży

W celu fiskalizacji dokumentu należy w pasku poleceń okna wybrać polecenie fiskalizacji dostępne pod przyciskiem symbolizującym drukarkę fiskalną.

#### 5.3.5 Zamówienia od odbiorców

Program ILUO Faktura zawiera moduł zamówień, umożliwiający obsługę zamówień składanych przez odbiorców. W ramach tego modułu możliwe jest także drukowanie faktur proforma oraz całościowa i częściowa realizacja jednego lub wielu zamówień poprzez wystawienie odpowiednich faktur sprzedaży.

Dostęp do zamówień użytkownicy mogą uzyskać na kilka sposobów:

- ✓ Korzystając z globalnej wyszukiwarki poleceń wystarczy wpisać odpowiednią frazę, np. zamów
- Wybierając z menu głównego programu polecenie Sprzedaż/Zamówienia od odbiorców
- ✓ Wybierając odpowiedni przycisk z głównego paska poleceń

Niezależnie od wybranej metody na ekranie pojawi się lista zawierająca dotychczas zarejestrowane zamówienia. Należy zauważyć, że bezpośrednio po otwarciu okna lista zamówień jest przefiltrowana wg domyślnego klucza. Przy pomocy standardowych przycisków poleceń możemy przejść do edycji istniejącego dokumentu lub utworzyć nowy.

#### Edycja zamówienia

| ILUO Faktura START 20.64 z dnia 2012-01-12 20:14 - (tryb demos     Sociality Ketoteki Administracia Eksect Demos                                      | nstracyjny] - Parametry Sesji: Serwer - VILUO, Baza - Demo2, Uzytkownik - Administrator        | - 0 ×    |
|----------------------------------------------------------------------------------------------------|------------------------------------------------------------------------------------------------|----------|
|                                                                                                    | L & #                                                                                          | ()<br>() |
| 🚯 Witamy 🗵 🇊 Zamówenia od odbiorców 🗵 🕅 Ko                                                                                                    | ntrahend 🖾 🍣 Faktury sprzedaty 🛛 😹 Sprzedat detakcma 🖾 🛟 Zamówienie od odbiorcy - dodawanie* 💌 |          |
| 🎸 🔐 Zapisz i zamkniji 💥 Anuluj                                                                                                    |                                                                                                | · • • •  |
| Dokument liczony wg cen netto                                                                                                    |                                                                                                |          |
| Numer <a a="" be="" constrained="" td="" to="" wit<="" with=""><th>Data wystawienia 2012-01-13 •<br/>Termin realizacji 2012-01-13 •</th><td></td></a> | Data wystawienia 2012-01-13 •<br>Termin realizacji 2012-01-13 •                                |          |
| <ul> <li>Miflex spółka komandytowa</li> </ul>                                                                                                    | ··· •                                                                                          |          |
|                                                                                                    |                                                                                                |          |
| 🛟 Wstaw towary 🔲 Usuń                                                                                                    | Domyślna cena: Detakcma                                                                        |          |
| I 1 Doniczka 10                                                                                                    | 1,000 p.rt 20,00 0,00 20,00 23% 20,00 24,60                                                    |          |
|                                                                                                    |                                                                                                |          |
| 🕴 Wybierz uwagi ze słownika 🔉                                                                                                    | Wyczyść uwag Wartość netto 0,00 . Wartość brutto 0,00 .                                        |          |
| Wpież uwiegi kie wycierz ze stowniu                                                                                                    | Ocoba zamaviájąca Adminub ator                                                                 |          |

Uzupełniamy kolejno następujące elementy:

- ✓ Numer zamówienia, datę jego wystawienia i planowany termin realizacji
- Dane kontrahenta składającego zamówienie (dane te możemy wpisać lub wybrać z kartoteki) oraz dane osoby, która złożyła zamówienie
- ✓ Ustalamy, wg jakich cen będzie wyliczany dokument (netto/brutto) oraz jaka będzie domyślna cena proponowana dla zamawianego towaru
- ✓ Wstawiamy pozycje zamówienia. Odbywa się to analogicznie jak w przypadku wstawiania pozycji dla faktury sprzedaży. Mamy możliwość wstawiania pozycji na kilka sposobów:
  - Bezpośrednio w wierszu pozycji
  - Poprzez polecenie Popraw w osobnym formularzu
  - Poprzez wstawienie towaru z kartoteki, a następnie zmodyfikowanie ilości zamówionej – przy pomocy przycisku Wstaw towary
- ✓ Wpisujemy (lub wybieramy ze słownika) uwagi do dokumentu

#### Realizacja zamówienia

Realizacja zamówień odbywa się poprzez wystawienie faktury sprzedaży do danego

zamówienia. Wykonujemy to w oknie przeglądania **Zamówienia od odbiorców**, wybierając polecenie **Zrealizuj jako fakturę sprzedaży**.

#### **Faktury ProForma**

Dla dowolnych zamówień od odbiorcy istnieje możliwość wydrukowania faktury pro forma. Wystarczy w tym celu otworzyć okno **Zamówienia od odbiorców**, ustawić się na interesującym zamówieniu i wybrać przycisk **Drukuj** z paska poleceń okna, a następnie wybrać wydruk **Faktura PRO forma**.

Analogicznie można wydrukować faktury pro forma do wielu zamówień (także dotyczących różnych kontrahentów). Wystarczy zaznaczyć wiele zamówień i wybrać drukowanie faktur pro forma. Na kolejnych stronach wydruku będą drukowane faktury do kolejnych zamówień.

## 5.4 Raporty, zestawienia i wydruki

System ILUO Faktura wyposażony został w moduł zestawień zarówno tabelarycznych, jak i graficznych pozwalających na uzyskanie informacji dotyczącej różnych aspektów funkcjonowania przedsiębiorstwa. Dostęp do tego polecenia zapewnia menu główne **Sprzedaż/Menadżer raportów** lub standardowa wyszukiwarka poleceń programu.

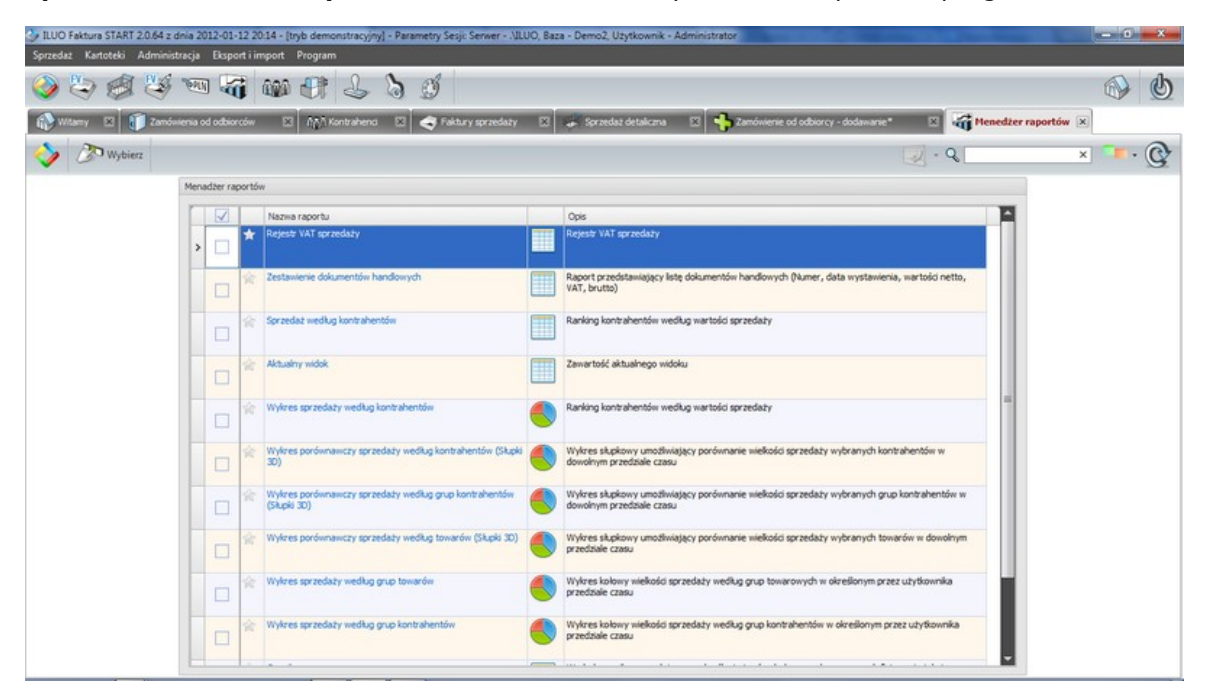

Po wybraniu raportu (klawisz **Wybierz**) lub kliknięcie na niebieskie łącze nazwy raportu pojawia się okno drukowania:

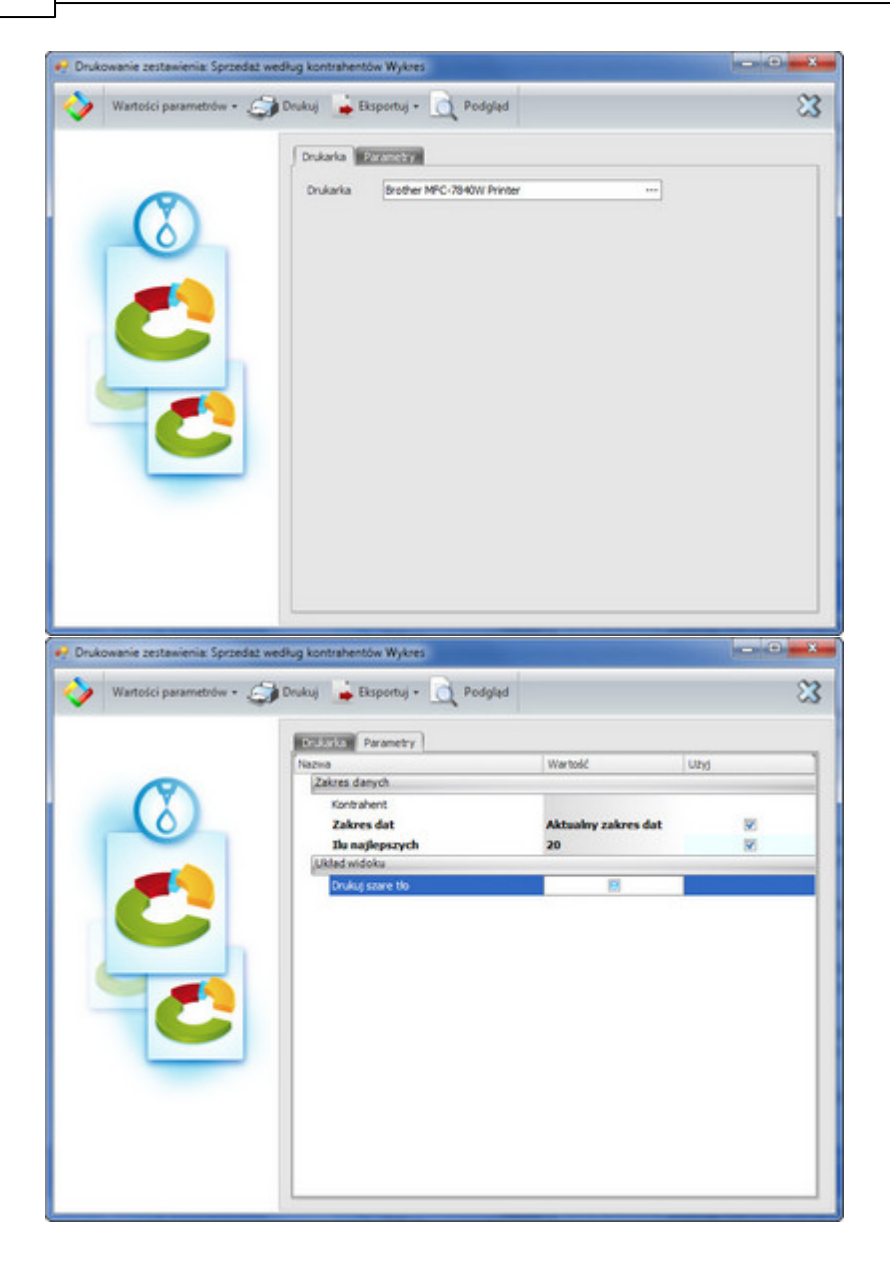

Pierwsza zakładka pozwala na wybór i ustawienie parametrów drukarki, druga zawiera zestaw parametrów dotyczących danego raportu. Zestaw parametrów będzie oczywiście inny dla każdego z raportów, dlatego też zestaw na obrazku po prawej stronie należy traktować jako przykładowy.

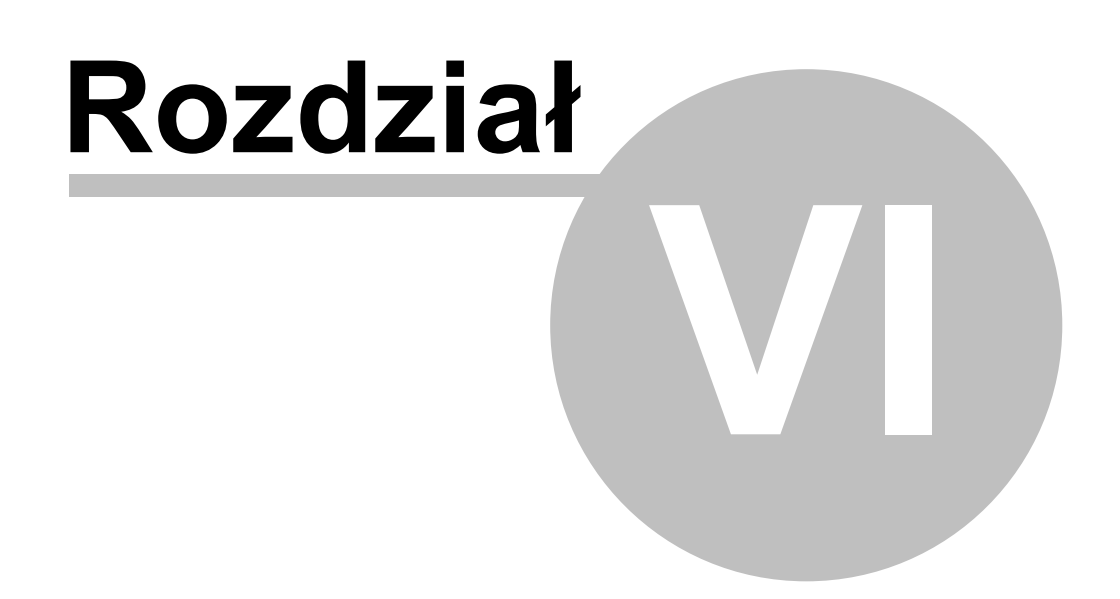

## 6 Eksport danych do systemów FK

Program ILUO Faktura docelowo będzie współpracował z systemem finansowo-księgowym ILUO Finanse (KPiR/FK). Na dzień dzisiejszy możliwy jest eksport dokumentów do systemów finansowo-księgowych innych producentów.

Dostęp do funkcji pozwalających na eksport danych możliwy jest na kilka sposobów:

- Korzystając z globalnej wyszukiwarki poleceń wystarczy wpisać odpowiednią frazę, np. eksport
- ✓ Wybierając z menu głównego programu polecenie Eksport i import/Eksport do systemów księgowych
- ✓ Wybierając z okna przeglądania dokumentów polecenie Eksport

Po wybraniu polecenia każdorazowo wskazujemy, do jakiego systemu ma być wykonany eksport. Dalsze postępowanie polega na zdefiniowaniu parametrów eksportu specyficznego dla formatu docelowego oraz wyeksportowaniu danych i przekazaniu ich odbiorcy.

# Indeks

# - A -

aktualizacja programu 16 aktywacja licencji 12 archiwizacja danych 17

dane firmy 36 drukarka fiskalna 41 fiskalizacja dokumentów 55

## - F -

ekran Witamy 20 etykiety 27

# \_ F \_

# faktury

do paragonów 54 drukowanie faktur sprzedaży 50 fiskalizacja 55 korekty sprzedaży 51 powielanie 50 rozliczanie faktur sprzedaży 50 sprzedaży 48 firma 36 fiskalizacja dokumentów 55

# - G

główny pasek poleceń 19

instalacja programu 11 instalacja automatyczna 11

# Κ-

kartoteki

46 kontrahenci towary i usługi 45 kompozycje interfejsu 32 kopia bezpieczeństwa danych 17 korekty 51

57

19

19

20

55

54

53

23

22

42

37

52

32

38

41

52

faktury do paragonów

zwroty do paragonów

pasek poleceń okna

20

licencja 12

menu główne

nagłówek okna

panel operacji

fiskalizacja

przeglądarka danych

przeniesienie danych

rachunki bankowe

32 sprzedaż detaliczna

> 45 kompozycje interfejsu

konfiguracja systemu

konfiguracja drukarki fiskalnej

- P -

paragony

- R -

S

skórki

ustawienia

menu perły

menadżer raportów

## - W -

warianty produktu 7wielowątkowość 31

## - Z -

zamówienia od odbiorcy 55 zwroty do paragonów 53